Užregistruokite savo įrenginį ir gaukite visą reikiamą pagalbą: WWW.philips.com/welcome

Nuotraukų Rėmelis SPF 4008 SPF 4208

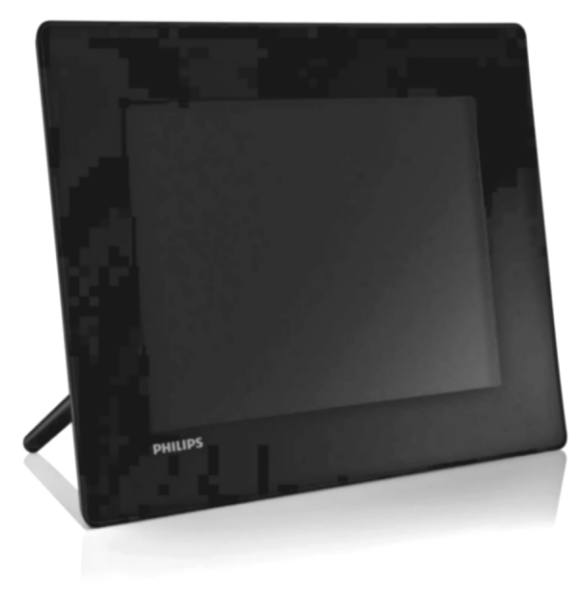

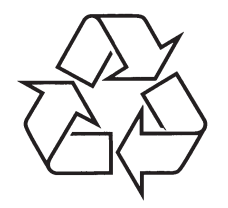

Daugiau apie firmos "Philips" gaminius galite sužinoti pasauliniame Interneto tinkle. Svetainės adresas: http://www.philips.com

Naudojimosi instrukcijų knygelė

## TURINYS

| 1 | Svarbu3                                                                       |
|---|-------------------------------------------------------------------------------|
|   | Saugumas3                                                                     |
|   | Atsargumo priemonės ir eksploatacija3                                         |
|   | Pranešimas3                                                                   |
|   | Tinkamumo Deklaracija3                                                        |
|   | Perdirbimas3                                                                  |
|   | Išmetimas pasibaigus naudojimui4                                              |
|   | Perdirbimo Informacija Klientams4                                             |
|   | atitikimas4                                                                   |
|   | Draudžiamų Medžiagų Deklaracija4                                              |
| 2 | Jūsų Nuotraukų Rėmelis5                                                       |
|   | Pristatymas5                                                                  |
|   | Ką rasite dėžutėje5                                                           |
|   | Jūsų Nuotraukų Rėmelio apžvalga6                                              |
| 3 | Pradžia7                                                                      |
|   | Primontuokite stovą7                                                          |
|   | Prijungimas prie maitinimo7                                                   |
|   | Nuotraukų Rėmelio Įjungimas7                                                  |
|   | Atminties įrenginio prijungimas8                                              |
|   | Kompiuterio prijungimas9                                                      |
| 4 | Grojimas10                                                                    |
|   | Nuotraukų rodymas10                                                           |
|   | Video rodymas11                                                               |
|   | Muzikos grojimas12                                                            |
|   | Muzikos grojimas fone12                                                       |
| 5 | Nuotraukų naršymas glaustajame<br>režime ir patekimas į nuotraukų<br>menių 14 |
|   | Nuotraukos afakto pasirinkimas 15                                             |
|   | Nuotiaukos etekto pasititikittas15                                            |

6 Albumų valdymas ......17

Sukurkite albumą ......17

Ištrinkite albumą.....17

Pervadinkite albuma......19

| atitikimas4                                                                                                    | Pasirinkti ekrano kalbą                                                                                                    | 23                                                       |
|----------------------------------------------------------------------------------------------------|----------------------------------------------------------------------------------------------------|----------------------------------------------------------|
| Draudžiamų Medžiagų Deklaracija4                                                                                                    | Nustatyti ekrano ryškumą                                                                                                    | 23                                                       |
| Jūsų Nuotraukų Rėmelis5                                                                                                    | Apsaugoti/neapsaugoti duomenis,<br>esančius atminties įrenginyje                                                                                                    | 24                                                       |
| Ką rasite dėžutėje                                                                                                    | Nustatyti laiką ir datą<br>Nustatyti laiko ir datos formatą                                                                                                    | 24<br>25                                                 |
| Jūsų Nuotraukų Rėmelio apžvalga6                                                                                                    | Rodyti laikrodį                                                                                                    | 25                                                       |
| Pradžia7                                                                                                    | Nustatyti priminimą                                                                                                    | 26                                                       |
| Primontuokite stovą7                                                                                                    | Sukurti įvykio priminimą                                                                                                    | 26                                                       |
| Prijungimas prie maitinimo7                                                                                                    | Nustatyti priminimo laiką ir datą                                                                                                    | 27                                                       |
| Nuotraukų Rėmelio Įjungimas7                                                                                                    | Įjungti/išjungti priminimą                                                                                                    | 28                                                       |
| Atminties įrenginio prijungimas8                                                                                                    | Ištrinti priminimą                                                                                                    | 28                                                       |
| Kompiuterio prijungimas9                                                                                                    | Pasirinkti nuotrauką priminimui<br>Nustatyti "snooze" režimą                                                                                                    | 29<br>29                                                 |
|                                                                                                    |                                                                                                    |                                                          |
| Grojimas10                                                                                                    | Nustatyti Demonstraciją                                                                                                    | 30                                                       |
| Grojimas10<br>Nuotraukų rodymas10                                                                                                    | Nustatyti Demonstraciją<br>Nustatyti automatinį ekrano                                                                                                    | 30                                                       |
| Grojimas10<br>Nuotraukų rodymas10<br>Video rodymas11                                                                                                    | Nustatyti Demonstraciją<br>Nustatyti automatinį ekrano<br>įsijungimą/išsijungimą pagal laiką                                                                                                    | 30<br>31                                                 |
| Grojimas10<br>Nuotraukų rodymas10<br>Video rodymas11<br>Muzikos grojimas12                                                                                                    | Nustatyti Demonstraciją<br>Nustatyti automatinį ekrano<br>įsijungimą/išsijungimą pagal laiką<br>Nustatyti "Auto orientaciją"                                                                                                    | 30<br>31<br>32                                           |
| Grojimas                                                                                                    | Nustatyti Demonstraciją<br>Nustatyti automatinį ekrano<br>įsijungimą/išsijungimą pagal laiką<br>Nustatyti "Auto orientaciją"<br>Nustatyti mygtukų garsą                                                                                                    | 30<br>31<br>32<br>32                                     |
| Grojimas                                                                                                    | Nustatyti Demonstraciją<br>Nustatyti automatinį ekrano<br>įsijungimą/išsijungimą pagal laiką<br>Nustatyti "Auto orientaciją"<br>Nustatyti mygtukų garsą<br>Rodyti Nuotraukų rėmelio būklę                                                                                                    | 30<br>31<br>32<br>32<br>33                               |
| Grojimas                                                                                                    | Nustatyti Demonstraciją<br>Nustatyti automatinį ekrano<br>įsijungimą/išsijungimą pagal laiką<br>Nustatyti "Auto orientaciją"<br>Nustatyti mygtukų garsą<br>Rodyti Nuotraukų rėmelio būklę<br>Atstatyti gamyklinius nustatymus                                                                                                  | 30<br>31<br>32<br>32<br>33<br>34                         |
| Grojimas                                                                                                    | Nustatyti Demonstraciją<br>Nustatyti automatinį ekrano<br>įsijungimą/išsijungimą pagal laiką<br>Nustatyti "Auto orientaciją"<br>Nustatyti mygtukų garsą<br>Rodyti Nuotraukų rėmelio būklę<br>Atstatyti gamyklinius nustatymus<br>9 Techniniai duomenys                                                                         | 30<br>31<br>32<br>32<br>33<br>33<br>34<br>35             |
| Grojimas                                                                                                    | Nustatyti Demonstraciją<br>Nustatyti automatinį ekrano<br>įsijungimą/išsijungimą pagal laiką<br>Nustatyti "Auto orientaciją"<br>Nustatyti mygtukų garsą<br>Rodyti Nuotraukų rėmelio būklę<br>Atstatyti gamyklinius nustatymus<br>9 Techniniai duomenys<br>10 Dažnai užduodami klausimai                                        | 30<br>31<br>32<br>33<br>33<br>34<br><b>35</b>            |
| Grojimas                                                                                                    | Nustatyti Demonstraciją<br>Nustatyti automatinį ekrano<br>įsijungimą/išsijungimą pagal laiką<br>Nustatyti "Auto orientaciją"<br>Nustatyti mygtukų garsą<br>Rodyti Nuotraukų rėmelio būklę<br>Atstatyti gamyklinius nustatymus<br>9 Techniniai duomenys<br>10 Dažnai užduodami klausimai                                        | 30<br>31<br>32<br>32<br>33<br>34<br>35<br>37             |
| Grojimas       10         Nuotraukų rodymas       10         Video rodymas       11         Muzikos grojimas       12         Muzikos grojimas fone       12         Nuotraukų naršymas glaustajame       12         režime ir patekimas į nuotraukų       14         Nuotraukos efekto pasirinkimas       15         Nuotraukos pasukimas       15                                                        | Nustatyti Demonstraciją<br>Nustatyti automatinį ekrano<br>įsijungimą/išsijungimą pagal laiką<br>Nustatyti "Auto orientaciją"<br>Nustatyti mygtukų garsą<br>Rodyti Nuotraukų rėmelio būklę<br>Atstatyti gamyklinius nustatymus<br><b>9 Techniniai duomenys</b><br><b>10 Dažnai užduodami klausimai</b><br><b>11 Žodynėlis</b>   | 30<br>31<br>32<br>32<br>33<br>33<br>34<br>35<br>37<br>38 |
| Grojimas       10         Nuotraukų rodymas       10         Video rodymas       11         Muzikos grojimas       12         Muzikos grojimas fone       12         Nuotraukų naršymas glaustajame       12         režime ir patekimas į nuotraukų       14         Nuotraukos efekto pasirinkimas       15         Nuotraukos pasukimas       15         Nuotraukos pritraukimas ir apkarpymas       15 | Nustatyti Demonstraciją<br>Nustatyti automatinį ekrano<br>įsijungimą/išsijungimą pagal laiką<br>Nustatyti "Auto orientaciją"<br>Nustatyti mygtukų garsą<br>Rodyti Nuotraukų rėmelio būklę<br>Atstatyti gamyklinius nustatymus<br>9 Techniniai duomenys<br>10 Dažnai užduodami klausimai<br>11 Žodynėlis<br>Beikalinna nanalha? | 30<br>31<br>32<br>32<br>32<br>33<br>34<br>35<br>37<br>38 |

8

Prašome apsilankyti svetainėje www.philips.com/ welcome, kur jūs rasite priejimą prie tokios pagalbinės medžiagos kaip naudojimosi instrukcijos, paskutiniai programinės įrangos patobulinimai ir atsakymai į dažnai užduodamus klausimus.

7 Skaidrių peržiūra .....19

pasirinkimas......19 Perėjimo efekto pasirinkimas ......19 Skaidrių peržiūros dažnio pasirinkimas ......20 Nuotraukų kompozicijos rodymas ......20 Nuotraukos fono pasirinkimas......21 Nustatymai .....23

Skaidrių peržiūros eilės tvarkos

© 2009 Koninklijke Philips Electronics N.V. Visos teisės saugomos.

# 11. ŽODYNĖLIS

## A

#### Aspect ratio (santykis)

Santykis tarp vertikalaus ir horizontalaus vaizdo išmatavimų. Horizontalaus ir vertikalaus išmatavimų santykis įprastam televizoriuje yra 4:3, o plačiaekraniame 16:9. Tokiu būdų galite mėgautis platesniu vaizdu, standartiniame, 4:3 ekrane.

## J

#### JPEG

Labai dažnas skaitmeninių nuotraukų / paveikslėlių formatas. Nuotraukų "suspaudimo" sistema, pateikta Joint Photographic Expert Group. Ja naudojantis, nuotraukas/paveikslėlius galima stipriai "suspausti", o kokybė sumažėja nedaug. Failus atpažinsite pagal plėtinius JPG arba JPEG.

## K

#### Kensington lock (Kensington užraktas)

Kensington Security Slot (taip pat vadinamas K-Slot arba Kensington užraktu). Dalis sistemos prieš vagystes. Tai mažas, metalu sutvirtinta skylutė, kuri randama beveik visuose mažuose arba nešiojamuose kompiuteriuose ir elektronikos įrenginiuose, konkrečiai brangiuose ir/arba santykinai lengvuose, kaip portatyviniai kompiuteriai (laptops), kompiuterių monitoriai, įprasti kompiuteriai, žaidimų konsolės ir video projektoriai. Būtent Kensington užraktai naudojami įrenginių prirakinimui-prijungimui.

#### M

#### Memory Stick (Atminties kortelė)

Memory Stick. Sparti atminties kortelė, skirta skaitmeninės informacijos laikymui fotoaparatuose, vaizdo kamerose ir kituose rankiniuose įrenginiuose.

#### MMC Card (MMC atminties kortelė)

MultiMedia Card. Sparti atminties kortelė, kuris suteikia atmintį mobiliesiems telefonams, PDAs ir kitiems rankiniams įrenginiams. Kortelė naudoja sparčią atmintį skaitymui/įrašymui, programų arba ROM smulkmenoms (ROM-MMC), statinei informacijai, pastaroji yra plačiai naudojama pridedant programas į Palm PDA.

#### **Motion JPEG**

Motion JPEG (M-JPEG) yra neformalus daugialypės terpės formatų pavadinimas, kur kiekvienas video kadras arba kitoks skaitmeninis eilės laukas yra atskirai suspaustas kaip JPEG paveikslėlis. Tai dažnai naudojama mobiliuosiuose prietaisuose, tokiuose kaip skaitmeninės kameros.

## S

#### SD Card (SD atminties kortelė)

Secure Digital Memory Card. Sparti atminties kortelė, kuri suteikia atmintį skaitmeninėms kameroms, mobiliesiems telefonams ir PDAs. SD kortelės naudoja tokia pat 32 x 24mm formato faktorių, kaip ir MultiMediaCard (MMC), bet yra šiek tiek storesnės (2.1mm prieš 1.4mm) ir SD kortelės skaitytuvai palaiko abu formatus. Iki 4GB kortelės yra galimos.

# X

#### xD Card (xD atminties kortelė)

EXtreme Digital Picture Card. Sparti atminties kortelė, naudojama skaitmeniniuose fotoaparatuose.

1. SVARBU

#### Saugumas

#### Atsargumo priemonės ir eksploatacija

- Niekada nelieskite, nestumkite, netrinkite ar netrenkite ekrano su kietais daiktais, nes tai gali sugadinti ekraną visam laikui.
- Kai produktas yra nenaudojamas ilgą laiką, išjunkite jį iš maitinimo.
- Prieš valant ekraną, išjunkite ir ištraukite maitinimo laidą. Valykite ekraną tik su minkštu, sudrėkintu audiniu. Niekada nenaudokite tokių medžiagų kaip alkoholis, chemikalai arba namų apyvokos valikliai, norėdami nuvalyti produktą.
- Niekada nelaikykite produkto prie atviros liepsnos arba kitų kaitinimo šaltinių, įskaitant ir tiesioginę saulės šviesą.
- Niekada neleiskite produktui turėti sąlytį su lietumi ar vandeniu. Niekada nedėkite produkto prie vandens talpyklų, tokių kaip vazos.
- Niekada neišmeskite produkto. Jeigu išmesite produktą, jis bus sugadintas arba pažeistas.
- Laikykite stova atokiau nuo laidų.
- Įsitikinkite, kad įdiegėte ir naudojate paslaugas arba programinę įrangą iš patikimų šaltinių, be virusu arba pavojingos programinės įrangos.
- Šis produktas yra sukurtas tik vidiniam naudojimui.
- Naudokite tik komplekte pateiktą energijos adapterį.

## Pranešimas

#### Garantija

Jokie komponentai negali būti taisomi vartotojo. Nenuiminėkite ir neatidarinėkite dangtelių, kad patektumėte į produkto vidų. Taisymai gali būti atliekami tik Philips Aptarnavimo Centro ir oficialių taisymo parduotuvių. Jeigu taisysite savarankiškai, tai nutrauks garantija, kaip nustatyta ar numanoma.

Bet kokia operacija, uždrausta šioje instrukcijoje, bet kokie reguliavimai arba perrinkimo procedūros, kurios yra nerekomenduojamos, nutrauks garantijos galiojimą.

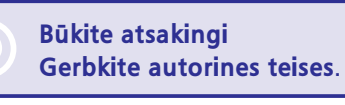

Neautorizuotas, autorinių teisių apsaugotos medžiagos, kopijų gaminimas, įskaitant ir kompiuterines programas, failus, transliacijas ir garso įrašus, gali būti laikomas kaip autorinių teisių pažeidimas ir būti traktuojamas kaip kriminalinis nusikaltimas. Ši įranga negali būti naudojama tokiems tikslams.

#### Tinkamumo Deklaracija

Philips Consumer Lifestyle savo atsakomybe patvirtina, kad šis produktas atitinka šiuos standartus:

EN60950-1:2006 (Informacinių Technologijų Įrangos saugumo reikalavimas)

EN55022:2006 (Informacinių Technologijų Įrangos Radijo bangų trukdžių reikalavimas)

EN55024:1998 (Informacinių Technologijų Įrangos Atsparumo reikalavimas)

EN61000-3-3:2006 (Limitai Harmoniniam Esamam Spinduliavimui)

EN61000-3-3:1995 (Įtampos Svyravimo ir Kaitos Limitavimas)

ir yra pagamintas pagal reikalavimus šiose direktyvose:

73/23/EEC (Žemos Įtampos Direktyvą)

2004/108/EC (EMC Direktyva)

2006/95/EC (EMC ir Žemos Įtampos Direktyvos Pataisa) ir yra pagamintas organizacijoje pagal ISO9000 standartą.

### ... SVARBU

#### **Perdirbimas**

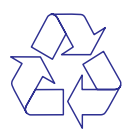

Jūsų produktas yra sukurtas ir pagamintas naudojant aukštos kokybės medžiagas ir priedus, kurie gali būti perdirbti ir naudojami dar kartą.

Kai pamatote perbrauktos šiukšliadėžės simbolį, pritvirtintą prie produkto, tai reiškia, kad produktas atitinka 2002/96/EC Europos Direktyvą.

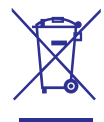

Prašome pasidomėti apie vietines atskirų elektrinių ir elektroninių produktų išmetimo taisykles. Taisyklingas jūsų senojo produkto išmetimas padės apsaugoti nuo potencialiai neigiamų pasekmių gamtai ir žmogaus sveikatai.

#### lšmetimas pasibaigus naudojimui

Jūsų produktas susideda iš medžiagų, kurios gali būti perdirbtos ir naudojamos dar kartą. Specializuotos kompanijos gali perdirbti jūsų produktą, padidindamos iš naujo panaudojamų medžiagų kiekį ir sumažindamos kiekį medžiagos, kuris bus išmetamas.

- Prašome per savo Philips tiekėją pasidomėti vietinėmis taisyklėmis, nustatančiomis, kaip išmesti nebenaudojamą įrangą.
- (Klientams Kanadoje ir JAV) Išmeskite pagal vietines valstijos ir federalinės valdžios taisykles.

Norėdami gauti daugiau informacijos apie perdirbimą, susiekite su www.eia.org (Klientų Ugdymo Iniciatyva).

#### Perdirbimo Informacija Klientams

Siekdama, kad būtų optimizuotas kompanijos produktų, paslaugų ir veiksmų poveikis aplinkai, Philips išsikėlė techniškai ir ekonomiškai tvarius tikslus.

Nuo pat planavimo, dizaino ir gamybos stadijos, Philips pabrėžia lengvai perdirbamų produktų svarbą. Philips dažnai dalyvauja nacionalinėse senų produktų surinkimo iniciatyvose ir perdirbimo programose, dažniausiai kooperuodami su konkuruojančiomis įmonėmis. Dabar yra naudojama perdirbimo sistema, vykdoma tokiose Europos šalyse kaip Olandija, Belgija, Norvegija, Švedija ir Danija.

JAV, Philips Consumer Lifestyle North America skyrė lėšų Electronic Industries Alliance (EIA) Electronics Recycling Project (Elektroninių Įrenginių Perdirbimo Projektui) ir valstijos perdirbimo iniciatyvoms, skirtoms seniems elektroniniams namų apyvokos produktams. Papildomai, Northwest Recycling Council (NERC) – daugelyje valstijų esanti, pelno nesiekianti organizacija yra susikoncentravusi ties perdirbimo rinkos gerinimu – planuoja įvykdyti perdirbimo programą. Ramioio Vandenvno Azijoie (Asia Pacific), Taivane.

Aplinkos Apsaugos Administracija gali surinki, senus produktus pagal IT produktų perdirbimo valdymo programą, smulkiau apie tai galite rasti tinklapyje www.epa.gov.tw . Norėdami informacijos apie pagalbą ir taisymą, prašome perskaityti skiltį "Service and Warranty" (Pagalba ir Garantija), arba jums gali padėti Aplinkosaugos specialistų komanda.

# Elektro-Magnetinių Laukų (EMF) atitikimas

Koninklijke Philips Electronics N. V. gamina ir parduoda daugybę klientams pritaikytų produktų, kurie, kaip ir bet kurie elektroniniai prietaisai, bendrai turi galimybę skleisti ir priimti elektromagnetinius signalus.

Vienas iš esminių Philips Verslo Principų yra imtis visų reikiamų sveikatos ir saugumo priemonių, kad mūsų produktai atitiktų visus taikomus teisinius reikalavimus, o tuo pačiu atitiktų ir EMF standartus, kurie yra nustatyti produktų gaminimo metu.

Philips yra pasiryžusi tobulinti, gaminti ir įvesti į rinką produktus, kurie sveikatai nesukelia jokių neigiamų efektų. Philips patvirtina, kad, jeigu jų produktai yra naudojami tinkamai, deramai paskirčiai, jie yra saugūs naudoti pagal mokslinius įrodymus, kurie yra atlikti šiai dienai.

Philips vaidina aktyvų vaidmenį tarptautinių EMF ir saugumo standartų tobulinime, kas leidžia laukti naujų Philips patobulinimų, kurie bus gaminami standartiškai.

## Uždraustų Medžiagų Deklaracija

Šis produktas atitinka RoHs ir Philips BSD (AR17-G04-5010-010) reikalavimus.

# 10. DAŽNAI UŽDUODAMI KLAUSIMAI

#### Ar LCD ekranas yra "lietimui jautrus"?

LCD ekranas "lietimui jautrus". Po to, kai jūs jjungiate PhotoFrame rėmelį, galite naudotis "lietimui jautriu" rėmelio kraštu, esančiu priekiniame skydelyje, norėdami valdyti PhotoFrame.

#### Ar aš galiu matyti skirtingas skaidrių peržiūras, kuomet naudojuosi keliomis prijungtomis atminties kortelėmis?

Taip. Kai atminties kortelės yra prijungtos prie Nuotraukų rėmelio, jūs galite peržiūrinėti nuotraukas iš pasirinktos atminties kortelės skaidrių peržiūros režimu.

#### Ar LCD ekranas nebus sugadintas, jeigu ta pati nuotrauka bus rodoma ilgą laiką?

Ne. Nuotraukų rėmelis gali rodyti tą pačią nuotrauką 72 valandas ir neapgadinant LCD ekrano.

#### Ar aš galiu naudotis Nuotraukų Rėmeliu, kuomet jis yra automatinio išsijungimo būklėje?

Taip. Galite spausti O mygtuką, norėdami įjungti sistemą; tuomet galėsite naudotis Nuotraukų Rėmeliu.

# Kodėl Nuotraukų rėmelis nerodo kai kurių mano nuotraukų?

Šis Nuotraukų rėmelis suderinamas tik su JPEG paveikslėlių formatais.

Įsitikinkite, kad šie JPEG failai nėra sugadinti.

#### Kodėl Nuotraukų rėmelis nerodo kai kurių mano video failų?

PhotoFrame rėmelis yra suderinamas tik su M-JPEG video failais (esančiais \*.avi formate). Įsitikinkite, kad šie M-JPEG ("motion JPEG") video failai nėra sugadinti.

#### Kodėl mano Nuotraukų rėmelis rėmelis neišsijungia, kai nustatau automatinio išsijungimo funkciją?

Įsitikinkite, kad teisingai nustatėte laiką, automatinio išsijungimo laiką ir automatinio įsijungimo laiką. PhotoFrame rėmelis automatiškai išjungia savo ekraną tiksliu, nustatytu automatinio išsijungimo laiku. Jeigu nustatytas dienos laikas jau praėjo, jis išsijungs lygiai tokiu pačiu metu kitą dieną.

#### Ar aš galiu padidinti atminties dydį, kad galėčiau patalpinti daugiau nuotraukų į PhotoFrame rėmelį?

Ne. Integruota Nuotraukų rėmelio atmintis yra fiksuota ir negali būti didinama. Kad ir kaip būtų, papildomas nuotraukas žiūrėti galite naudodamiesi skirtingais atminties įrenginiais, prijungtais prie PhotoFrame Nuotraukų rėmelio.

## ... TECHNINIAI DUOMENYS

- Nuotraukos redagavimas: Kopijuoti, Ištrinti, Rėmeliai, Pasukti, Foto Efektai, Pritraukti ir Iškirpti
- Foto efektai: Juodai-Balta, "Sepia"
- Skaidrių peržiūros nustatymai: Atsitiktine tvarka, Paeiliui, Perėjimo Efektas, Dažnumas, Kompozicija, Fono Spalva
- Ekrano fonas: Juodas, Baltas, Pilkas, Automatiškai pritaikomas, Švytinti spalva
- Nustatymų funkcijos: Ryškumo reguliavimas, Kalba, Būklė, Įvykio priminimas su "snooze" funkcija, Pypsėjimo įjungimas/išjungimas, Laiko ir datos nustatymas, Laikrodžio rodymo įjungimas/išjungimas, Automatinis įjungimas/išjungimas ir pan.
- Sistemos būklė: Programinės įrangos versija, Laisva atmintis
- "Plug & Play" Suderinamumas: Windows Vista, Windows 2000/XP arba naujesnė
- Kontrolės patvirtinimai: BSMI, C-Tick, CCC, CE, GOST, PSB, Šveicarija
- Kiti patogumai: suderinamas su "Kensington" užraktu
- Ekrano kalbos: Anglų, Ispanų, Vokiečių, Prancūzų, Italų, Olandų, Danų, Rusų, Paprastoji Kinų, Tradicinė Kinų, Portugalų

# 2. JŪSŲ NUOTRAUKŲ RĖMELIS (PHOTOFRAME)

Sveikiname įsigijus šį produktą ir sveiki prisijungę prie Philips! Norėdami pilnai pasinaudoti teikiamais privalumais, kuriuos siūlo Philips, užregistruokite savo produktą www.philips.com/welcome.

#### **Pristatymas**

Su šiuo Nuotraukų Rėmeliu jūs galite mėgautis:

- Skaitmeninėmis nuotraukomis
- Namų video
- MP3 muzika fone

Jūs galite pastatyti rėmelį ant lygaus paviršiaus arba pakabinti jį ant sienos nuolatiniam veikimui.

Jūs galite naudoti Philips "PhotoFrame Manager", programinės įrangos programą kompiuteryje, norėdami nesunkiai perkelti nuotraukas arba video/muzikinius failus iš savo kompiuterio į savo Nuotraukų Rėmelį, tiesiog naudodamiesi "nutempti ir įdėti" ("drag and drop") funkcija. Norėdami smulkesnės informacijos, naudokitės Philips "PhotoFrame Manager" naudojimo instrukcijomis, pateiktomis CD-ROM diske.

## Ką rasite dėžutėje

Stovas

٠

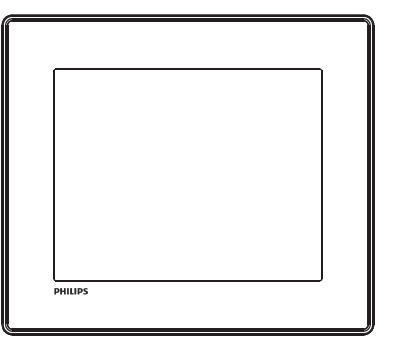

 Philips skaitmeninis Nuotraukų Rėmelis (PhotoFrame)

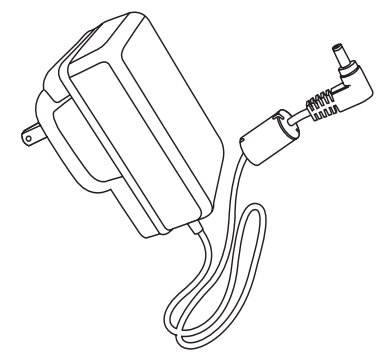

AC-DC maitinimo adapteris

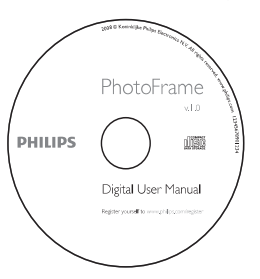

- CD-ROM diskas, kuriame yra:
  - Skaitmeninė Naudojimo Instrukcija
  - Philips "PhotoFrame Manager" (Programinės įranga ir Naudojimo instrukcija)

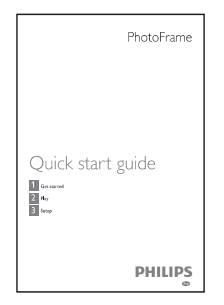

• Greitos Pradžios Gidas

# ... JŪSŲ NUOTRAUKŲ RĖMELIS (PHOTOFRAME)

## Jūsų Nuotraukų Rėmelio apžvalga

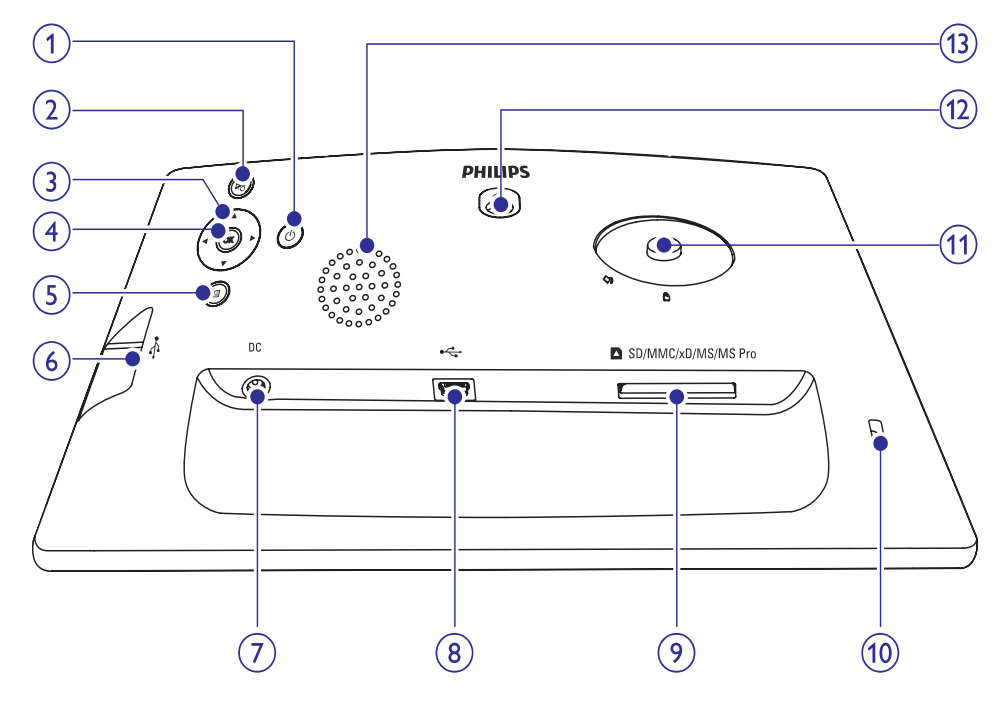

#### 1. 🙂

Įjungti/išjungti Nuotraukų Rėmelį.

#### 2. ⊠

- Pradėti skaidrių peržiūrą/ groti muziką/ video.
- Pasirinkti tarp skaidrių peržiūros režimo, naršymo režimo ir kalendoriaus režimo.

#### 3. ▲/▼/◀/▶

 Pasirinkti buvusį/ tolimesnį/ dešinį/ kairį elementą.

#### 4. OK

- (Muzikos grojimo/ video peržiūros metu) Sustabdyti arba tęsti grojimą.
- Patvirtinti pasirinkimą.

#### 5. 🗐

Įeiti į pagrindinį meniu.

#### 6. ↔

 Lizdas, skirtas USB "flash" laikmenos prijungimui.

#### 7. DC

AC-DC maitinimo adapterio lizdas.

#### 8. ⊷

• Lizdas, skirtas USB laidui, jungiančiam prie kompiuterio.

#### 9. SD/MMC/xD/MS/MS Pro

 Lizdas, skirtas SD/MMC/xD/MS/MS Pro kortelių prijungimui.

#### 10. ⋳ "Kensington" užraktas

11. Stovo skylė

#### 12. Tvirtinimo prie sienos skylė

13. Garsiakalbis

# 9. TECHNINIAI DUOMENYS

#### 🚍 Pastaba

• Produkto informacija gali keistis be išankstinio įspėjimo.

#### Vaizdas/Ekranas

- Rodymo kampas: @ C/R > 10, 140° (H)/110° (V)
- Darbo laikas, iki 50% ryškumo: 20000 val.
- Aspect" santykis: 4:3
- Rezoliucija: 800 x 600
- Ryškumas (įprastas): 250 cd/m<sup>2</sup>
- Kontrastas (įprastas): 300:1

#### Audio charakteristikos

- Palaikomas audio formatas: MP3 (MPEG Audio Layer III)
- Bitų sparta: 16 ~ 320 Kbps
- "Sample" sparta: 8 ~ 48 kHz
- Garsiakalbio išvesties galia (RMS): 0.8 W

#### Video charakteristikos

- Palaikomi video formatai: \*.avi (M-JPEG)
- Video dydis:  $\leq$  640 x 480
- Kadrų dažnis:  $\leq$  30 kadrų per sekundę

#### Jungtys

USB: USB 2.0 Host, USB 2.0 Slave

#### **Atminties laikmenos**

- Atminties Kortelių Tipai:
  - Secure Digital (SD)
  - Secure Digital (SDHC)
  - Multimedia Card
  - xD kortelė
  - Memory Stick
  - Memory Stick Pro
  - USB: USB fash drive
- Integruotos atminties talpa: 512 MB (iki 500 Aukštos kokybės nuotraukų, apie 26MB naudojama sistemos)

#### lšmatavimai

- Išmatavimai (P x A x G): 224.9 x 184.3 x 33.2 mm
- Išmatavimai, su stovu (P x A x G): 224.9 x 184.3 x 113.8 mm
- Svoris (pagrindinio įrenginio): 0.57 kg
- Temperatūrų diapazonas (veiklos): 0 °C 40°C/32 °F – 104 °F
- Temperatūrų diapazonas (laikmenos): -10 °C 60°C/14 °F – 140 °F

#### Maitinimas

- Palaikomas srovės režimas: AC
- Įvestis: 100 240 V ~ 50/60 Hz 0.3 A
- Išvestis: 9 V === 1 A
- Efektyvumo lygmuo: IV
- Suvartojimas: (kai sistemoje įjungta "skaidrių peržiūra ir MP3): 7.5W

#### Priedai

- AC-DC Adapteris
- Stovas
- Greitos Pradžios Gidas
- CD-ROM diskas, kuriame:
  - Naudojimosi Instrukcija
  - Philips "PhotoFrame Manager" (Programinė Įranga ir Naudojimosi Instrukcija)

#### Patogumai

- Kortelių skaitytuvas: Integruotas
- Palaikomi nuotraukų formatai: JPEG foto (iki 10MB JPEG failai, iki 48 megapikselių)
- Palaikomos funkcijos: Nuotraukos automatinis orientavimas, Peizažas, Portretas
- Mygtukai ir valdymas: 3 mygtukai, 4 krypčių naršymo mygtukas ir patvirtinimo ("enter") mygtukas.
- Grojimo režimai: Naršymas pilname ekrane, Skaidrių peržiūra, Naršymas "glaustame" režime
- Albumo tvarkymas: Sukurti, Ištrinti, Pervadinti

#### Atstatyti gamyklinius nustatymus

 Pagrindiniame meniu pasirinkite [Setup] (nustatymai), tuomet spauskite OK, norėdami patvirtinti.

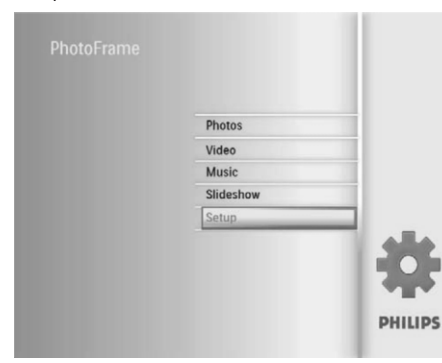

2. Pasirinkite [Settings] (nustatymai), tuomet spauskite OK, norėdami patvirtinti.

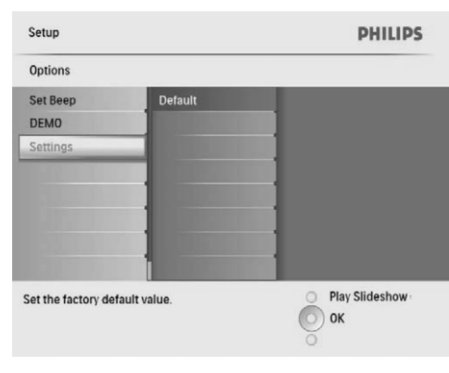

3. Pasirinkite [Default] (išankstinis nustatymas), tuomet spauskite OK, norėdami patvirtinti.

# 3. PRADŽIA

#### Įspėjimas

• Naudokitės valdymu tik taip, kaip nurodyta šioje naudojimosi instrukcija.

Šiame skyriuje būtinai sekite instrukcijomis eilės tvarka.

Jeigu susisiekėte su Philips, jūsų paprašys šio įrenginio modelio ir serijinio numerio. Modelio ir serijinis numeriai yra parašyti šio įrenginio gale. Parašykite skaičius čia:

Modelio Nr. \_\_\_\_

Serijinis Nr. \_\_\_\_\_

## Primontuokite stovą

Norėdami padėti PhotoFrame Nuotraukų rėmelį ant lygaus paviršiaus, prie Nuotraukų rėmelio galo galite pritvirtinti pateiktą stovą.

- 1. Įstatykite stovą į Nuotraukų Rėmelį.
- Žymėjimą, esantį ant stovo, nustatykite į poziciją.

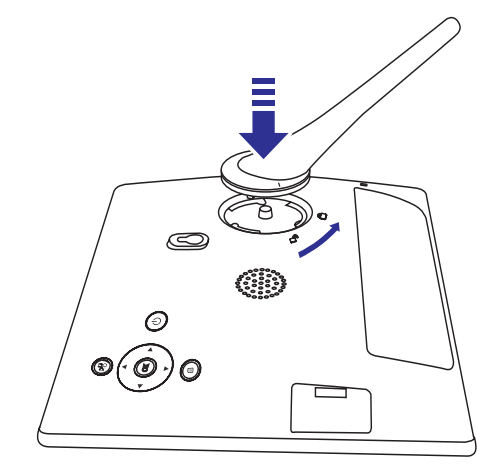

#### Prijungimas prie maitinimo

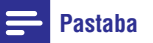

 Kai pastatote Nuotraukų rėmelį, įsitikinkite, kad srovės kištukas ir rozetė yra lengvai pasiekiami.

1. Prijunkite pateiktą maitinimo laidą prie Nuotraukų rėmelio DC lizdo.

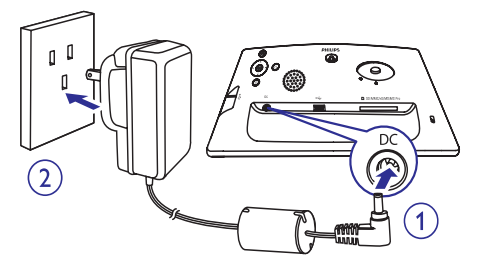

2. Prijunkite maitinimo laidą prie elektros rozetės.

#### Nuotraukų Rėmelio Įjungimas

#### Naudojant pirmą kartą:

## 🚍 Pastaba

- Galite išjungti Nuotraukų rėmelį tik po to, kai yra atlikti visi kopijavimo ir išsaugojimo veiksmai.
- 1. Paspauskite ir ilgiau nei 1 sekundę palaikykite nuspaudę  ${\scriptstyle \textcircled{0}}$  mygtuką.
  - └→ Rodoma kalbos nustatymo žinutė.

# ... PRADŽIA

|       | Welcome to Philips DPF |            |   |           | come to Philips DPF PHILI |         | PHILIPS |
|-------|------------------------|------------|---|-----------|---------------------------|---------|---------|
| Langu | age S                  | Setting    |   |           |                           |         |         |
|       | 0                      | English    | • | Français  | •                         | Deutsch |         |
|       | •                      | Español    | • | Italiano  | •                         | Danish  |         |
|       | •                      | Nederlands | • | Português | •                         | Русский |         |
|       | •                      | 简体中文       | • | 繁體中文      |                           |         |         |

- 2. Pasirinkite kalbą ir spauskite **OK**, kad patvirtintumėte.
  - Rodoma valdymo nustatymų pagalbinė žinutė.

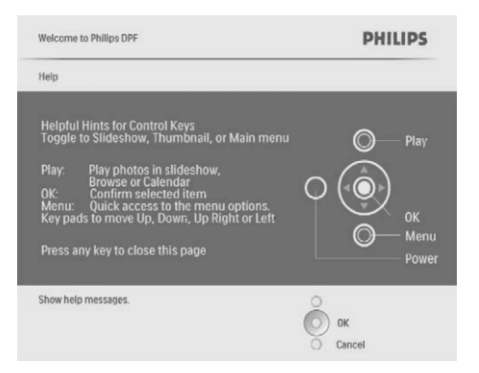

- Norėdami išjungti pagalbos pranešimą, spauskite bet kurį mygtuką.
  - "Skaidrių peržiūros" režimu bus rodomos nuotraukos.

#### Kitais kartais:

- 1. Paspauskite ir bent 1 sekundę palaikykite nuspaudę 心.
  - Rodoma valdymo nustatymų pagalbinė žinutė.
- 2. Norėdami išjungti pagalbos pranešimą, spauskite bet kurį mygtuką.
  - "Skaidrių peržiūros" režimu bus rodomos nuotraukos.
- Norėdami išjungti PhotoFrame Rėmelį, paspauskite ir palaikykite nuspaudę O mygtuką.

### Atminties įrenginio prijungimas

#### Į įspėjimas

 Neatjunkite atminties įrenginio nuo Nuotraukų rėmelio tuo metu, kai failai yra perkeliami iš arba į atminties įrenginį.

Per PhotoFrame Nuotraukų Rėmelį jūs galite žiūrėti nuotraukas, groti muziką ar video failus, esančius viename iš šių prijungtų atminties įrenginių:

- Secure Digital (SD)
- Secure Digital (SDHC)
- Multimedia Card
- Multimedia+ Card
- xD card
- Memory Stick
- Memory Stick Pro (su adapteriu)
- USB laikmenos Deja, mes negarantuojame, kad visos operacijos bus atliekamos su visomis atminties kortelėmis.
- 1. Tvirtai įdėkite atminties įrenginį į Nuotraukų rėmelį.

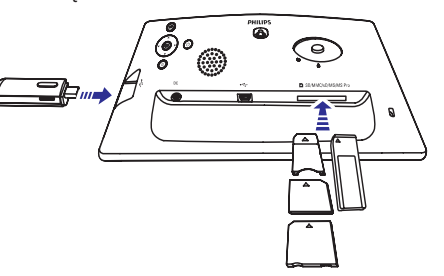

- Nuotraukos, esančios atminties įrenginyje, rodomos skaidrių peržiūros režimu.
- Norėdami atjungti atminties įrenginį, ištraukite jį iš Nuotraukų rėmelio.

# ... NUSTATYMAI

 Pasirinkite [Set Beep] (nustatyti pypsėjimą), tuomet spauskite OK, norėdami patvirtinti.

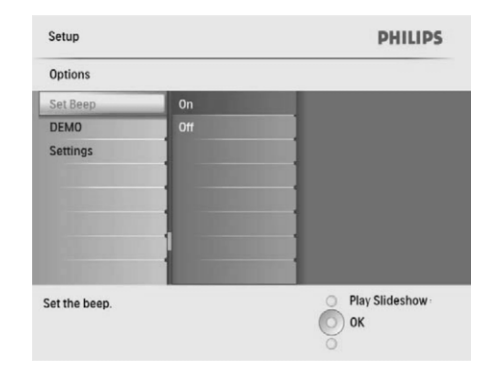

- Pasirinkite [On] (jjungta), norėdami įjungti mygtukų garsą, tuomet spauskite OK, norėdami patvirtinti.
  - Norėdami išjungti mygtukų garsą, pasirinkite [Off], tuomet spauskite OK, norėdami patvirtinti.

## Rodyti Nuotraukų Rėmelio būklę

Būklės informacijoje rodomi duomenys apie likusią laisvą atmintį, prijungtus įrenginius ir savo Nuotraukų rėmelio programinės įrangos versiją.

 Pagrindiniame meniu pasirinkite [Setup] (nustatymai), tuomet spauskite OK, norėdami patvirtinti.

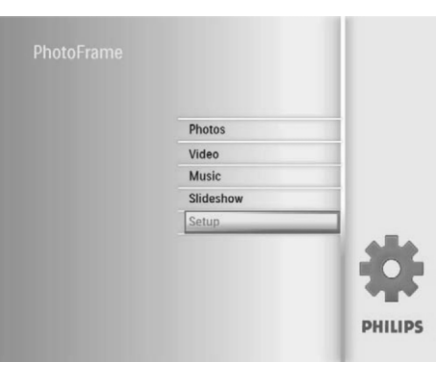

#### 2. Pasirinkite [Status] (būklė).

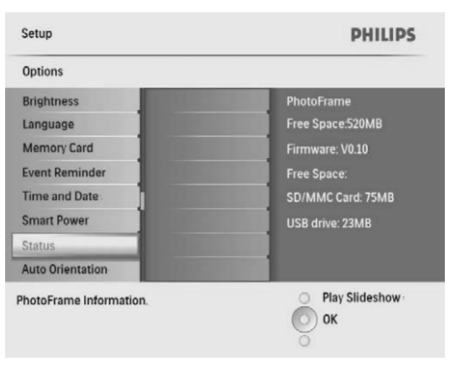

→ Nuotraukų Rėmelio būklė yra rodoma dešinėje ekrano pusėje.

 Spauskite ▲ / ▼ / ◀ / ► ir OK, norėdami įvesti automatinio įsijungimo/automatinio išsijungimo funkcijos laiką, tuomet spauskite OK, norėdami patvirtinti.

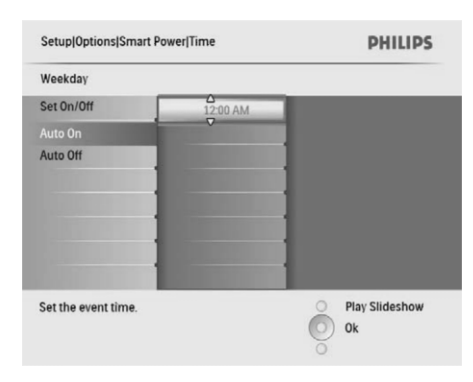

# 🔆 Patarimas

- Darbo diena: Nuo pirmadienio 00.00 iki penktadienio 23.59
- Savaitgalis: Nuo šeštadienio 00.00 iki sekmadienio 23.59

## Nustatyti "Auto orientaciją"

Jūs galite peržiūrinėti nuotraukas teisingoje pozicijoje, priklausomai nuo PhotoFrame Rėmelio horizontalios/vertikalios padėties.

 Pagrindiniame meniu pasirinkite [Setup] (nustatymai), tuomet spauskite OK, norėdami patvirtinti.

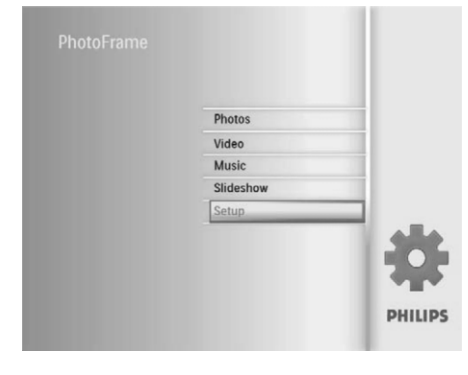

2. Pasirinkite [Auto Orientation], tuomet spauskite OK, norėdami patvirtinti.

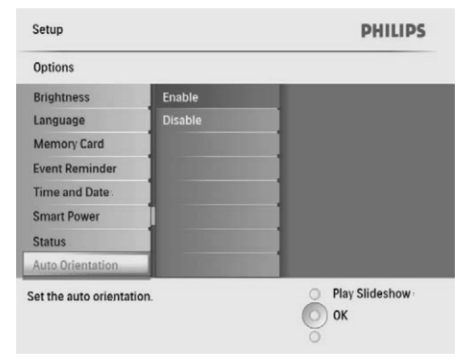

- Pasirinkite [Enable] (jjungta), norėdami nustatyti automatinės orientacijos funkciją, tuomet spauskite OK, norėdami patvirtinti.
  - Norėdami išjungti automatinės orientacijos funkciją, pasirinkite [Disable] (išjungti), tuomet spauskite OK, norėdami patvirtinti.

## Nustatyti mygtukų garsą

 Pagrindiniame meniu pasirinkite [Setup] (nustatymai), tuomet spauskite OK, norėdami patvirtinti.

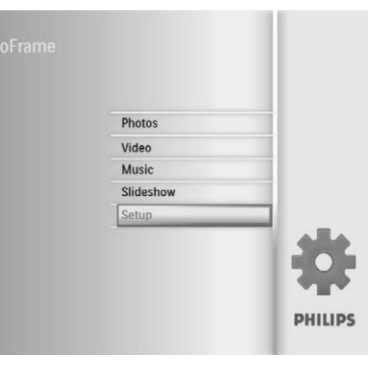

# ... PRADŽIA

#### Kompiuterio prijungimas

## Į įspėjimas

- Neatjunkite Nuotraukų rėmelio nuo kompiuterio tuo metu, kai yra atliekamas failų perkėlimas tarp Nuotraukų rėmelio ir kompiuterio.
- 1. Prijunkite pateiktą USB laidą prie Nuotraukų rėmelio ir kompiuterio.

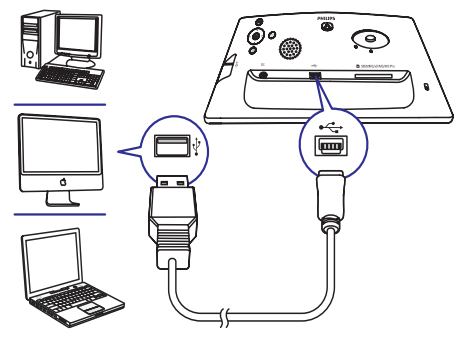

- Jūs galite nutempti ir įkelti ("drag and drop") nuotraukas arba video/muzikinius failus iš kompiuterio į albumą, esantį jūsų Nuotraukų rėmelyje.
- Po to, kai visi perkėlimo veiksmai yra atlikti, atjunkite USB laidą nuo kompiuterio ir nuo Nuotraukų rėmelio.

## 4. GROJIMAS

#### Nuotraukų rodymas

#### 📑 Pastaba

- Šiuo Nuotraukų rėmeliu galite groti tik JPEG nuotraukas.
- 1. Pagrindiniame meniu pasirinkite [Photos] (nuotraukos) ir tuomet spauskite OK, norėdami patvirtinti.

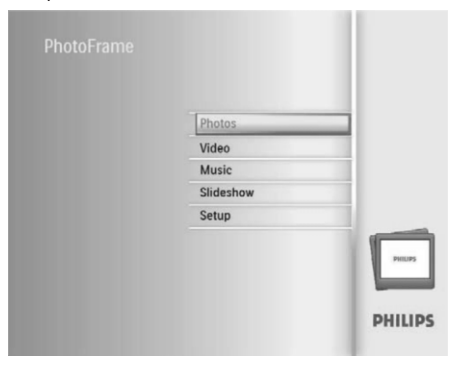

- └→ Rodomi galimi nuotraukų šaltiniai.
- 2. Pasirinkite nuotraukų šaltinį, tuomet spauskite **OK**, norėdami patvirtinti.

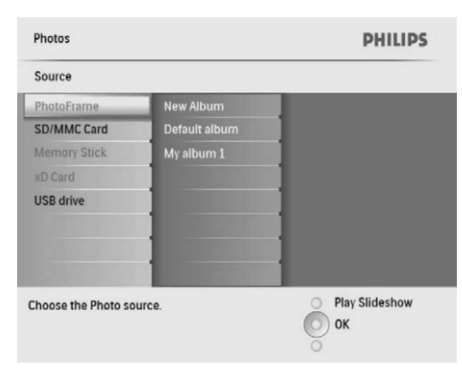

- **3.** Pasirinkite albumą, tuomet spauskite **OK**, norėdami patvirtinti.
  - Nuotraukos albume yra rodomos "glaustu" režimu (sumažintais paveikslėliais – "thumbnails").
- 4. Spauskite <sup>k</sup>8, norėdami pradėti nuotraukų peržiūrą "skaidrių peržiūros" režime.
  - "Skaidrių peržiūros" režime spauskite ◀ /
     ▶, norėdami peržiūrėti tolimesnę/ buvusią nuotrauką.
  - "Skaidrių peržiūros" režime spauskite <sup>K8</sup>, norėdami perjungti tarp Skaidrių Peržiūros, Naršymo ir Kalendoriaus režimų.

# 🔆 Patarimas

- Skaidrių peržiūros režime Nuotraukų rėmelis rodo visas nuotraukas automatiškai.
- Naršymo režime Nuotraukų rėmelis rodo esamą nuotrauką ir jūs galite spausti 
   , norėdami peržiūrėti tolimesnę/buvusią nuotrauką.
- Kalendoriaus režime Nuotraukų rėmelis rodys nuotraukas su kalendoriumi.

# ... NUSTATYMAI

## Nustatyti automatinį ekrano įsijungimą/išsijungimą pagal laiką

Jūs galite konfigūruoti automatinį Nuotraukų Rėmelio įsijungimo arba išsijungimo laiką.

## 📑 Pastaba

- Prieš nustatydami automatinio įsijungimo/ išsijungimo funkciją, įsitikinkite, kad dabartinis jūsų Nuotraukų Rėmelio laikas yra nustatytas teisingai.
- Pagrindiniame meniu pasirinkite [Setup] (nustatymai), tuomet spauskite OK, norėdami patvirtinti.

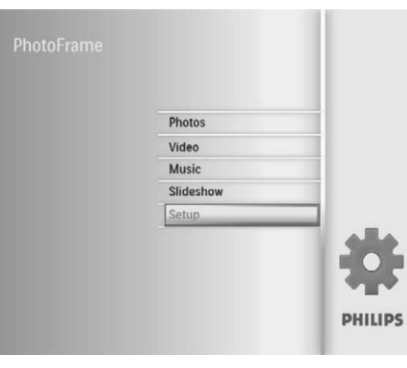

2. Pasirinkite [Smart Power], tuomet spauskite OK, norėdami patvirtinti.

| Setup                     |                     | PHILIPS          |
|---------------------------|---------------------|------------------|
| Options                   |                     |                  |
| Brightness                | Off                 |                  |
| Language                  | Set Time            |                  |
| Memory Card               |                     |                  |
| Event Reminder            |                     |                  |
| Time and Date             |                     |                  |
| Smart Power               |                     |                  |
| Status                    |                     |                  |
| Auto Orientation          | CONTRACT OF         |                  |
| Set the smart power to co | ontrol power system | O Play Slideshow |
|                           |                     | ō                |

**3.** Pasirinkite **[Set time]** (nustatyti laiką), tuomet spauskite **OK**, norėdami patvirtinti.

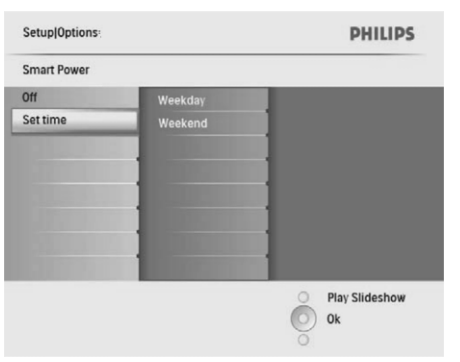

 Pasirinkite [Weekday] (darbo diena) / [Weekend] (savaitgalis), tuomet spauskite OK, norėdami patvirtinti.

| Setup Options Smart | Power      | PHILIPS          |
|---------------------|------------|------------------|
| Set time            |            |                  |
| Weekday             | Set On/Off |                  |
| Weekend             | Auto on    |                  |
|                     | Auto off   |                  |
|                     |            |                  |
|                     | 1          |                  |
|                     |            |                  |
|                     |            |                  |
|                     |            |                  |
| Set the event time  |            | O Play Slideshow |
|                     |            | O Ok             |
|                     |            | õ                |

- Pasirinkite [Auto on] (automatinis jjungimas) / [Auto off] (automatinis išjungimas), tuomet spauskite OK, norėdami patvirtinti.
  - Norėdami atšaukti [Auto on] (automatinį jjungimą) / [Auto off] (automatinį išjungimą), pasirinkite [Set On/Off] > [Off].

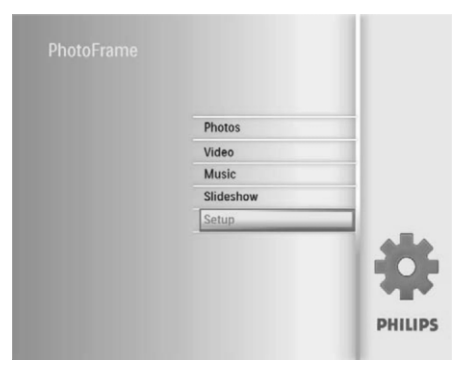

 Pasirinkite [Event Reminder] (įvykio priminimas), tuomet spauskite OK, norėdami patvirtinti.

| Setup                  |              | PHILIPS        |
|------------------------|--------------|----------------|
| Options                |              |                |
| Brightness<br>Language | New reminder |                |
| Memory Card            |              | 1              |
| Event Reminder         |              |                |
| Time and Date          |              |                |
| Smart Power            |              | 1              |
| Status                 |              |                |
| Auto Orientation       |              |                |
| Set a reminder         |              | Play Slideshow |
|                        |              |                |

 Pasirinkite [Snooze] ("snūduriavimas", laikinas išjungimas), tuomet spauskite OK, norėdami patvirtinti.

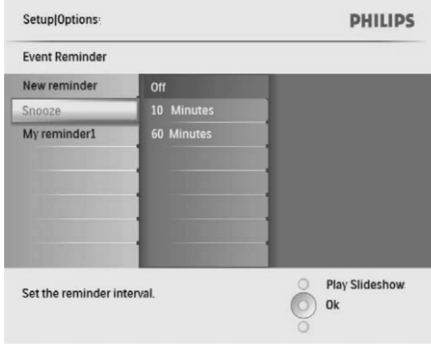

 Pasirinkite vieną iš galimų nustatymų, tuomet spauskite **OK**, norėdami patvirtinti.

#### Nustatyti Demonstraciją

 Pagrindiniame meniu pasirinkite [Setup] (nustatymai), tuomet spauskite OK, norėdami patvirtinti.

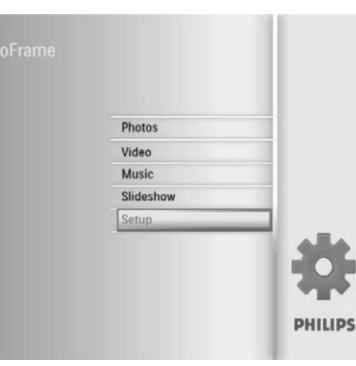

2. Pasirinkite [DEMO] (demonstracija), tuomet spauskite OK, norėdami patvirtinti.

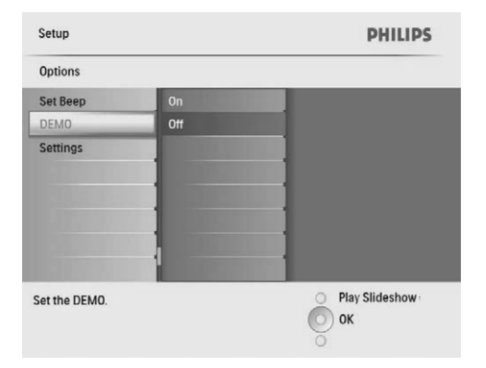

**3.** Pasirinkite **[On]** (jjungta), tuomet spauskite **OK**, norėdami patvirtinti.

## ... GROJIMAS

#### Video rodymas

#### Pastaba

- Šiuo PhotoFrame Nuotraukų Rėmeliu jūs galite groti tik M-JPEG video failus (\*.avi formate).
- Norėdami geriausio suderinamumo, naudokitės susijusia programine įranga perkeldami failus į savo Nuotraukų Rėmelį.
- 1. Pagrindiniame meniu pasirinkite [Video] ir tuomet ir spauskite OK, kad patvirtintumėte.

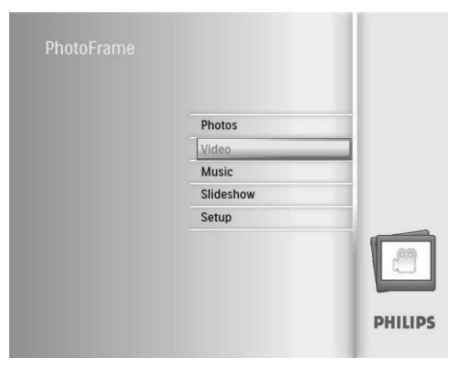

2. Pasirinkite šaltinį, tuomet spauskite OK, norėdami patvirtinti.

| Source             |             |        |
|--------------------|-------------|--------|
| PhotoFrame         | Album       |        |
| SD/MMC Card        | PC Folder 1 |        |
| Memory Stick       | PC Folder 2 |        |
| xD Card            | R01.avi     |        |
| USB drive          | R02.avi     |        |
|                    | R03.avi     |        |
|                    |             |        |
|                    |             |        |
| hoose the Video so | urce.       | O Play |
|                    |             | Оок    |

- 3. Pasirinkite albumą/ katalogą, tuomet spauskite OK, norėdami patvirtinti.
  - Norėdami pasirinkti failus, esančius subkataloguose, kartokite 3 žingsnį.

- 4. Pasirinkite failą, kurį norite groti.
  - Norėdami pasirinkti visus failus, spauskite ir laikykite nuspaudę **OK** mygtuką.
- 5. Spauskite 🖏, kad pradėtumėte grojimą.

#### Grojimo metu:

- Norėdami sustabdyti, spauskite ir laikykite nuspaudę № mygtuką.
- Norėdami laikinai sustabdyti, spauskite OK.
- Norėdami tęsti sustabdytą grojimą, spauskite OK.
- Norėdami matyti vaizdą per visą ekraną, spauskite <sup>k</sup>8.
- Norėdami sustabdyti vaizdą per visą ekraną, spauskite ≈8.
- Norėdami pareguliuoti garsumo lygį, spauskite
   ▲ / ▼.
- Norėdami groti buvusį/tolimesnį failą, spauskite
   ✓ / ►.
- Norėdami išjungti garsą, spauskite ir laikykite nuspaudę [ mygtuką, kol ekrane pasirodys ikona.
- Norėdami pakeisti pakartojimo režimą, keliskart spauskite 
   mygtuką.

## ... GROJIMAS

#### Muzikos grojimas

#### Pastaba

- Šiuo PhotoFrame Rémeliu galėsite groti tik MP3 (MPEG Audio Layer III) muzikinius failus.
- 1. Pagrindiniame meniu pasirinkite [Music] ir tuomet ir spauskite OK, kad patvirtintumėte.

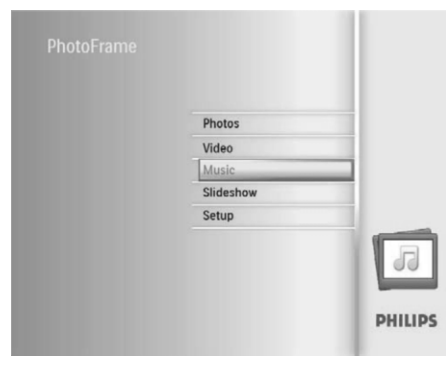

2. Pasirinkite šaltinį, tuomet spauskite **OK**, kad patvirtintumėte.

| Music               |             | PHILIPS |
|---------------------|-------------|---------|
| Source              |             |         |
| PhotoFrame          | Album       |         |
| SD/MMC Card         | PC Folder 1 |         |
| Memory Stick        | PC Folder 2 | 1       |
| xD Card             | R01.mp3     |         |
| USB drive           | R02.mp3     |         |
|                     | R03.mp3     | 1       |
|                     |             |         |
|                     |             |         |
| Choose the Music so | ource.      | O Play  |
|                     |             | О ок    |
|                     |             | õ       |

- Pasirinkite albumą/ katalogą, tuomet spauskite OK, kad patvirtintumėte.
  - Norėdami pasirinkti failus, esančius subkataloguose, kartokite 3 žingsnį.
- 4. Pasirinkite failą, kurį norite groti.
  - Norėdami pasirinkti visus failus, spauskite ir laikykite nuspaudę OK mygtuką,
- 5. Spauskite 🖏, kad pradėtumėte grojimą

#### Grojimo metu:

- Norėdami laikinai sustabdyti, spauskite OK.
- Norėdami tęsti sustabdytą grojimą, spauskite OK.
- Norėdami sustabdyti, spauskite 🕫 mygtuką.
- Norėdami groti buvusį/tolimesnį failą, spauskite
   / >.
- Norėdami pareguliuoti garsumo lygį, spauskite
   ▲ / ▼.
- Norėdami išjungti garsą, spauskite ir laikykite nuspaudę ▼ mygtuką, kol ekrane pasirodys ≠ ikona.
- Norėdami pakeisti pakartojimo režimą, keliskart spauskite 
   mygtuką.

#### Muzikos grojimas fone

1. Pagrindiniame meniu pasirinkite [Music] ir tuomet ir spauskite OK, kad patvirtintumėte.

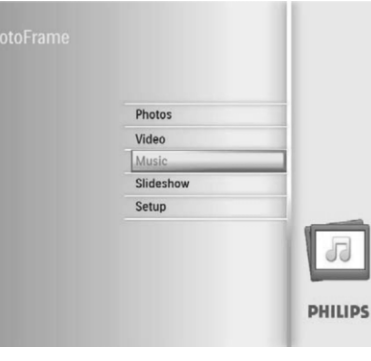

- 2. Pasirinkite šaltinį, tuomet spauskite **OK**, kad patvirtintumėte.
- Pasirinkite albumą/ katalogą, tuomet spauskite OK, kad patvirtintumėte.
  - Norėdami pasirinkti failus, esančius subkataloguose, kartokite 3 žingsnį.
- 4. Pasirinkite failą, kurį norite groti ir spauskite **OK**, kad patvirtintumėte.
  - Norėdami pasirinkti visus failus, spauskite ir laikykite nuspaudę **OK** mygtuką,
- 5. Spauskite 🗐, kad patektumėte į meniu sąrašą.
- 6. Pasirinkite [Play at Background] ir tuomet spauskite OK, kad patvirtintumėte.

# ... NUSTATYMAI

5. Pasirinkite [Yes], tuomet spauskite OK, norėdami patvirtinti.

#### Pasirinkite nuotrauką priminimui

Jūs galite pasirinkti nuotrauką, kuri bus rodoma kartu su priminimu. Kiekvienas įvykio priminimas aktyvuoja tik paskutinę nustatytą nuotrauką. Jeigu nė viena nuotrauka nėra nustatyta, priminimas naudoja išankstinio nustatymo, Philips pradžios nuotrauką.

 Pagrindiniame meniu pasirinkite [Setup] (nustatymai), tuomet spauskite OK, norėdami patvirtinti.

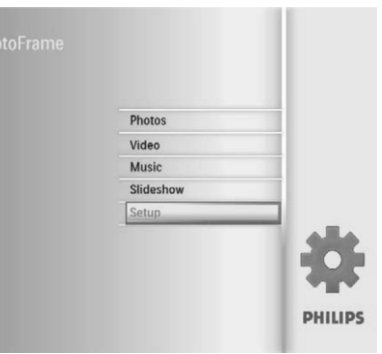

 Pasirinkite [Event Reminder] (įvykio priminimas), tuomet spauskite OK, norėdami patvirtinti.

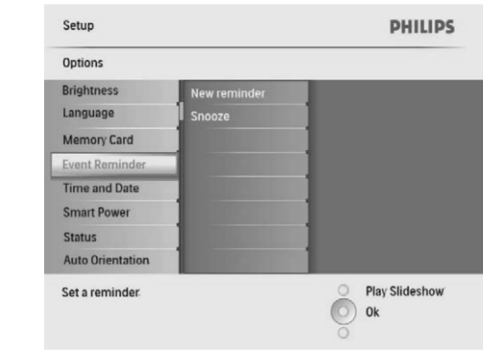

**3.** Pasirinkite priminimą tuomet spauskite **OK**, norėdami patvirtinti.

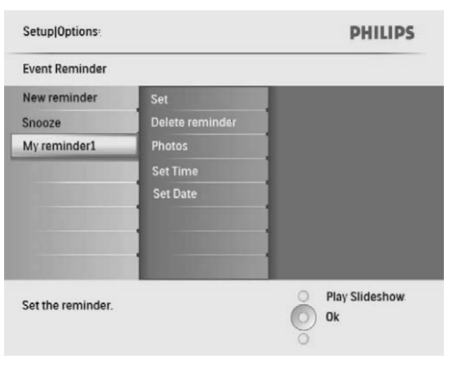

# 4. Pasirinkite [Photo] (nuotrauka), tuomet spauskite OK, norėdami patvirtinti.

| My reminder1   |               |         |
|----------------|---------------|---------|
| Set            | PhotoFrame    | _       |
| Delet reminder | SD/MMC Card   |         |
| Photo          | Stick         | and and |
| Set Time       | A CONTRACT OF | - and   |
| Set Date       | a silve       |         |
|                |               |         |
|                |               |         |
|                |               | _       |

- Pasirinkite nuotraukos šaltinį, tuomet spauskite OK, norėdami patvirtinti.
- 6. Pasirinkite nuotrauką, tuomet spauskite OK, norėdami patvirtinti.

## Nustatyti "snooze" režimą

 Pagrindiniame meniu pasirinkite [Setup] (nustatymai), tuomet spauskite OK, norėdami patvirtinti.

- Pasirinkite [Set time] (nustatyti laiką) / [Set date] (nustatyti datą), tuomet spauskite OK, norėdami patvirtinti.
- Spauskite ▲ / ▼ / ◄ / ▶ ir OK, norėdami nustatyti laiką/datą, tuomet spauskite OK, norėdami patvirtinti.

# 🔆 Patarimas

 Kai įsijungia priminimas, jūs galite paspausti bet kokį mygtuką, norėdami sustabdyti priminimą. Norėdami sustabdyti "snūduriavimo" ("snooze") funkciją, paspauskite tą patį mygtuką du kartus.

## Įjungti/išjungti priminimą

 Pagrindiniame meniu pasirinkite [Setup] (nustatymai), tuomet spauskite OK, norėdami patvirtinti.

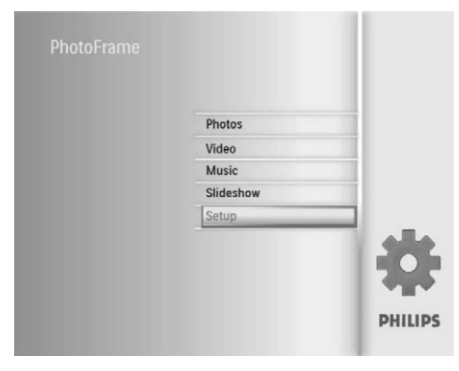

 Pasirinkite [Event Reminder] (įvykio priminimas), tuomet spauskite OK, norėdami patvirtinti.

| Setup            |                       | PHILIPS        |
|------------------|-----------------------|----------------|
| Options          |                       |                |
| Brightness       | New reminder          |                |
| Language         | Snooze                | 1              |
| Memory Card      |                       | 1              |
| Event Reminder   |                       | 1              |
| Time and Date    |                       | 1              |
| Smart Power      |                       | 1              |
| Status           |                       |                |
| Auto Orientation | and the second second |                |
| Set a reminder.  |                       | Play Slideshow |

**3.** Pasirinkite priminimą tuomet spauskite **OK**, norėdami patvirtinti.

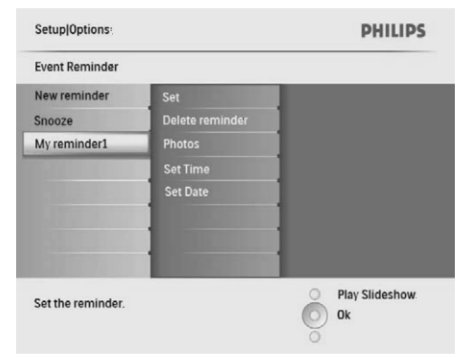

- 4. Pasirinkite [Set] (nustatyti), tuomet spauskite OK, norėdami patvirtinti.
  - Pasirinkite [**On**], norėdami įjungti
  - priminimą, tuomet spauskitė **OK**, norėdami patvirtinti.
  - Norėdami išjungti priminimą, pasirinkite [Off], tuomet spauskite OK, norėdami patvirtinti.

#### lštrinti priminimą

- 1. Pagrindiniame meniu pasirinkite [Setup] (nustatymai), tuomet spauskite OK, norėdami patvirtinti.
- Pasirinkite [Event Reminder] (įvykio priminimas), tuomet spauskite OK, norėdami patvirtinti.
- **3.** Pasirinkite priminimą tuomet spauskite **OK**, norėdami patvirtinti.
- Pasirinkite [Delete reminder] (ištrinti priminimą), tuomet spauskite OK, norėdami patvirtinti.

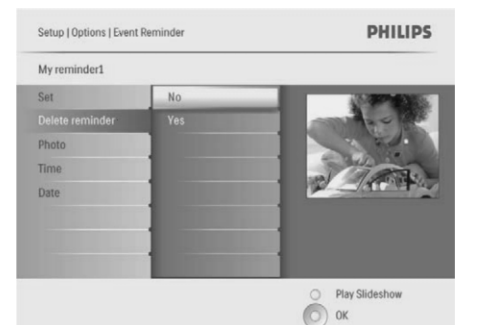

# ... GROJIMAS

# 7. Pasirinkite [Yes] ir spauskite OK, kad pradėtumėte grojimą.

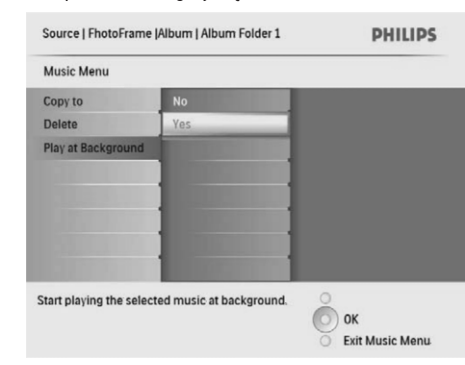

# 5. NUOTRAUKŲ NARŠYMAS GLAUSTAJAME ("THUMBNAILS") REŽIME IR PATEKIMAS Į NUOTRAUKŲ MENIU

Jūs galite naršyti keletą nuotraukų glaustajame (sumažintų paveikslėlių – "thumbnails") režime. Glaustajame režime galite patekti į nuotraukų meniu, kad galėtumėte redaguoti nuotraukas.

1. Pagrindiniame meniu spauskite [Photos], tuomet spauskite OK, norėdami patvirtinti.

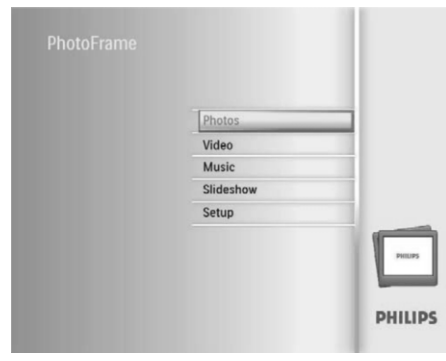

 Skaidrių peržiūros arba Naršymo režime jūs galite spausti OK, norėdami naršyti nuotraukas glaustajame režime. 2. Pasirinkite nuotraukų šaltinį, tuomet spauskite **OK**, norėdami patvirtinti.

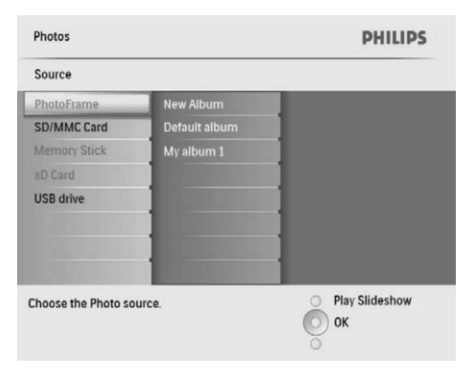

- 3. Pasirinkite albumą, tuomet spauskite **OK**, norėdami patvirtinti.
  - → Nuotraukos, esančios albume, rodomos glaustajame "thumbnails" režime.

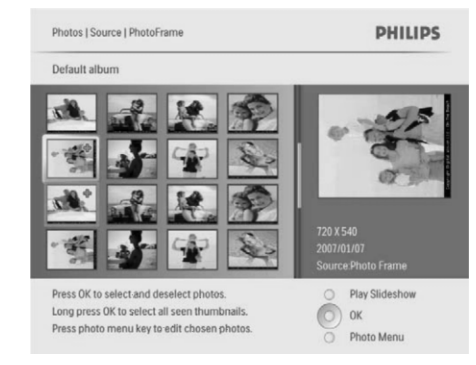

- Spauskite ▲ / ▼ / ◄ / ▶, norėdami pasirinkti nuotrauką, tuomet spauskite OK, norėdami patvirtinti.
  - Norėdami pasirinkti visas nuotraukas ekrane, spauskite ir palaikykite OK ilgiau nei 1 sekundę.

# ... NUSTATYMAI

 Pasirinkite [New Reminder] (naujas priminimas), tuomet spauskite OK, norėdami patvirtinti.

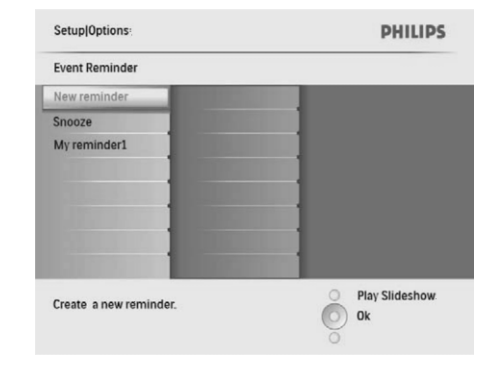

- └→ Rodoma klaviatūra.
- Norėdami įrašyti pavadinimą (iki 24 simbolių), pasirinkite alfabetą/skaičių, tuomet spauskite OK, norėdami patvirtinti.
  - Norėdami perjungti iš didžiųjų į mažąsias, rodomoje klaviatūroje pasirinkite [abc], tuomet spauskite OK, norėdami patvirtinti.
- Kai pavadinimas baigtas rašyti, pasirinkite [Enter], tuomet spauskite OK, norėdami patvirtinti.

## Nustatyti priminimo laiką ir datą

## 🚍 Pastaba

 Įsitikinkite, kad teisingai nustatėte esamą laiką ir datą savo Nuotraukų rėmelyje prieš nustatinėdami įvykio priminimo laiką ir datą.  Pagrindiniame meniu pasirinkite [Setup] (nustatymai), tuomet spauskite OK, norėdami patvirtinti.

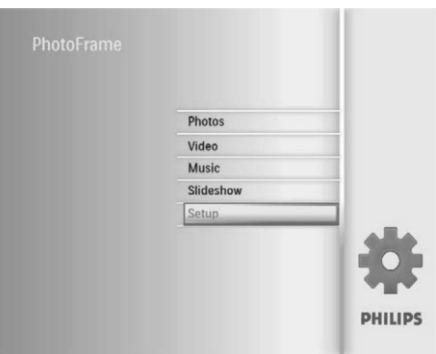

 Pasirinkite [Event Reminder] (įvykio priminimas), tuomet spauskite OK, norėdami patvirtinti.

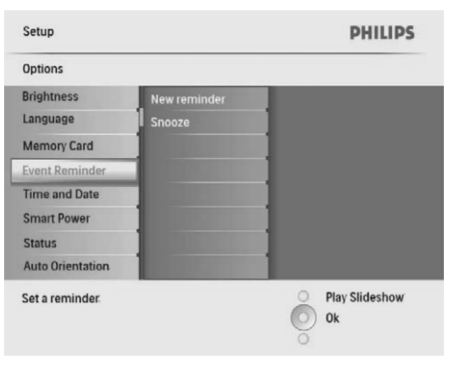

**3.** Pasirinkite priminimą, tuomet spauskite **OK**, norėdami patvirtinti.

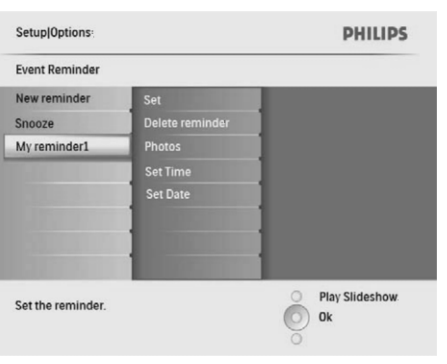

 Pasirinkite [Time and Date] (laikas ir data), tuomet spauskite OK, norėdami patvirtinti.

| Setup                 |                                                                                                    | PHILIPS        |
|-----------------------|----------------------------------------------------------------------------------------------------|----------------|
| Options               |                                                                                                    |                |
| Brightness            | Set time                                                                                                    |                |
| Language              | Set time format                                                                                                    | 1              |
| Memory Card           | Set date                                                                                                    | 1              |
| Event Reminder        | Set date format                                                                                                    | 1              |
| Time and Date         | Show clock                                                                                                    | 1              |
| Smart Power           |                                                                                                    | 1              |
| Status                |                                                                                                    | 1              |
| Auto Orientation      | and the second second se |                |
| Set the time and date | e of system                                                                                                    | Play Slideshow |
|                       |                                                                                                    | 0              |

 Pasirinkite [Show clock] (rodyti laikrodį), tuomet spauskite OK, norėdami patvirtinti.

| Setup Options:                                                                                                    |              | PHILIPS               |
|----------------------------------------------------------------------------------------------------|--------------|-----------------------|
| Time and Date                                                                                                    |              |                       |
| Set time                                                                                                    | No clock     |                       |
| Set time format                                                                                                    | In slideshow |                       |
| Set date                                                                                                    | Both         | 1                     |
| Set date format                                                                                                    |              |                       |
| Show clock                                                                                                    |              |                       |
| THE REPORT OF THE REPORT OF TH |              | 1                     |
|                                                                                                    |              | 1                     |
|                                                                                                    |              | 1                     |
| Show clock in slidesho                                                                                                    | ow mode.     | Play Slideshow     Ok |
|                                                                                                    |              | 0                     |

- 4. Pasirinkite vieną iš pasirinkčių, tuomet spauskite **OK**, norėdami patvirtinti.
  - [No clock] (Nerodomas joks laikrodis.)
  - [In slideshow] (Laikrodis rodomas.)
  - [Both] (Ir kalendorius, ir laikrodis yra rodomi.)

#### Nustatyti priminimą

Ypatingam įvykiui prisiminti jūs galite susikurti priminimą. Taip pat galite pasirinkti nuotrauką, kuri bus rodoma pasirinktu metu.

## 🔆 Patarimas

 Įsitikinkite, kad teisingai nustatėte dabartinį Nuotraukų rėmelio laiką ir datą prieš sukuriant priminimą.

#### Sukurti įvykio priminimą

 Pagrindiniame meniu pasirinkite [Setup] (nustatymai), tuomet spauskite OK, norėdami patvirtinti.

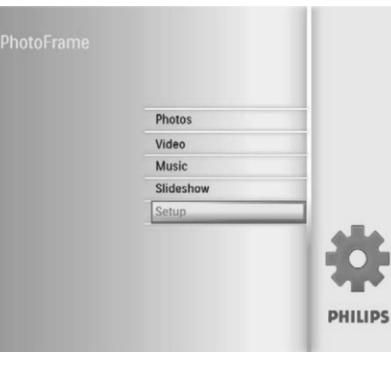

 Pasirinkite [Event Reminder] (įvykio priminimas), tuomet spauskite OK, norėdami patvirtinti.

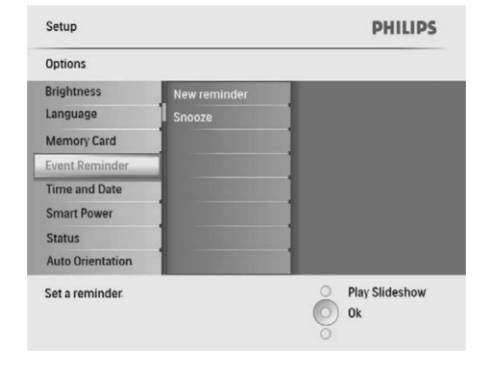

# ... NUOTRAUKŲ NARŠYMAS GLAUSTAJAME ("THUMBNAILS") REŽIME IR PATEKIMAS Į NUOTRAUKŲ MENIU

#### 5. Spauskite 🗐, norėdami patekti į [Photo Meniu] (nuotraukų meniu) ir tvarkykite nuotrauką.

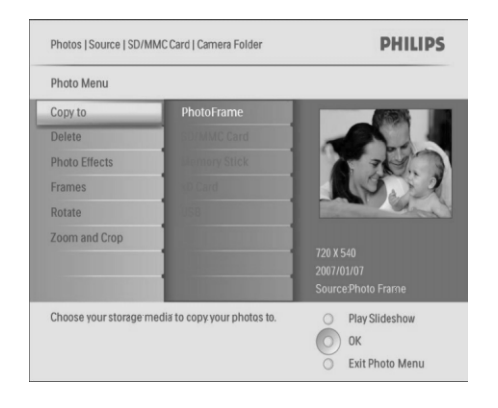

# 🔆 Patarimas

 Jeigu nuotraukų skaičius albume yra virš 16, jūs galite spausti ▲ / ▼, norėdami įjungti tolimesnes/ prieš tai esančias 16 nuotraukų.

## Nuotraukos efekto pasirinkimas

- [Photo Menu], pasirinkite [Photo Effects] (nuotraukos efektai), tuomet spauskite OK, norėdami patvirtinti.
- 2. Pasirinkite efektą, tuomet spauskite **OK**, norėdami patvirtinti.

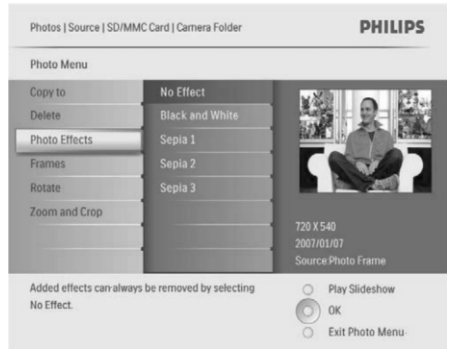

#### Nuotraukos rėmelio pasirinkimas

- 1. [Photo Menu], pasirinkite [Frames] (rėmeliai), tuomet spauskite OK, norėdami patvirtinti.
- 2. Pasirinkite rėmelį, tuomet spauskite **OK**, norėdami patvirtinti.

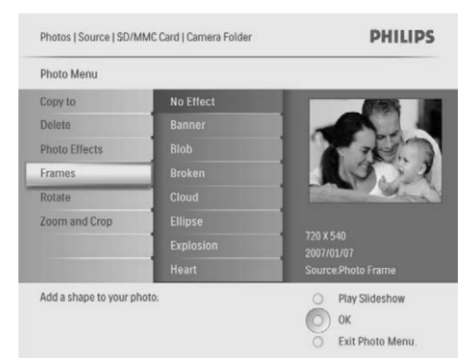

#### Nuotraukos pasukimas

- [Photo Menu], pasirinkite [Rotate] (orientacija), tuomet spauskite OK, norėdami patvirtinti.
- 2. Pasirinkite orientaciją, tuomet spauskite **OK**, norėdami patvirtinti.

# Nuotraukos pritraukimas ir apkarpymas

1. [Photo Menu], pasirinkite [Zoom and Crop] (pritraukti ir apkarpyti), tuomet spauskite OK, norėdami patvirtinti.

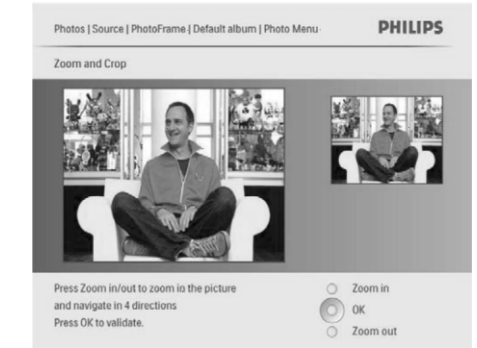

# ... NUOTRAUKŲ NARŠYMAS GLAUSTAJAME ("THUMBNAILS") REŽIME IR PATEKIMAS Į NUOTRAUKŲ MENIU

- 2. Spauskite 🕫, norėdami pritraukti nuotrauką.
  - Spauskite I, norėdami atitraukti nuotrauką.
- Spauskite ▲ / ▼ / ◄ / ▶, norėdami apkarpyti nuotrauką, tuomet spauskite OK, norėdami patvirtinti.
- 4. Pasirinkite [Yes] (taip), tuomet spauskite OK, norėdami patvirtinti.

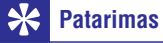

 Pritraukimo ir apkarpymo funkcija taikoma tik nuotraukoms, kurių rezoliucija yra virš 800 x 600 pikselių.

## Nuotraukų/ failų kopijavimas ir ištrynimas

Naudodamiesi Nuotraukų Rėmeliu galite kopijuoti bei ištrinti nuotraukas bei muzikinius/ video failus.

## Į įspėjimas

 Jokiu būdu neatjunkite laikmenos nuo Rėmelio nesibaigus kopijavimo ar trynimo procesui.

#### Prieš kopijuojant ar ištrinant failą:

- Pagrindiniame meniu pasirinkite [Photos] / [Video] / [Music] ir tuomet spauskite OK, kad patvirtintumėte.
- 2. Pasirinkite šaltinį ir spauskite **OK**, kad patvirtintumėte.
- **3.** Pasirinkite albumą/ katalogą ir spauskite **OK**, kad patvirtintumėte.
  - Norėdami pasirinkti failus, esančius subkataloguose, kartokite 3 žingsnį.
- 4. Pasirinkite nuotrauką/ failą, tuomet spauskite **OK**, kad patvirtintumėte.
  - Norėdami pasirinkti visus failus/ nuotraukas, spauskite ir laikykite nuspaudę OK mygtuką,
- 5. Spauskite 🗐, kad patektumėte į meniu sąrašą.

#### Norėdami kopijuoti:

1. Meniu sąraše pasirinkite [Copy to] ir tuomet spauskite OK, kad patvirtintumėte.

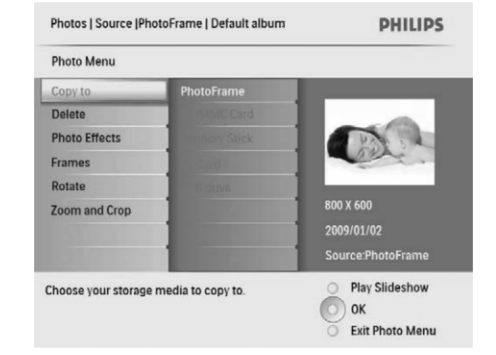

 Pasirinkite katalogą, į kurį kopijuosite, ir spauskite OK, kad pradėtumėte kopijavimą.

## 🔆 Patarimas

• Jeigu nebėra vietos nuotraukų talpinimui, bus rodoma klaidos ("error") žinutė.

#### Norėdami ištrinti:

1. Meniu sąraše pasirinkite [Delete] ir tuomet spauskite OK, kad patvirtintumėte.

# ... NUSTATYMAI

## Nustatyti laiko ir datos formatą

Savo Nuotraukų rėmelyje jūs galite nustatyti rodomo laiko ir datos formatą.

 Pagrindiniame meniu pasirinkite [Setup] (nustatymai), tuomet spauskite OK, norėdami patvirtinti.

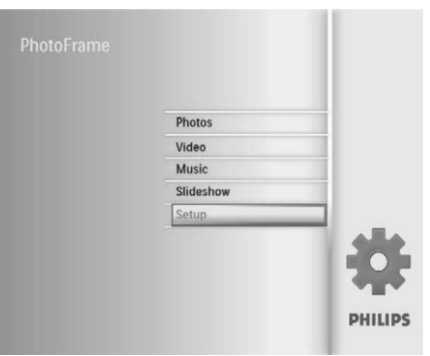

2. Pasirinkite [Time and Date] (laikas ir data), tuomet spauskite OK, norėdami patvirtinti.

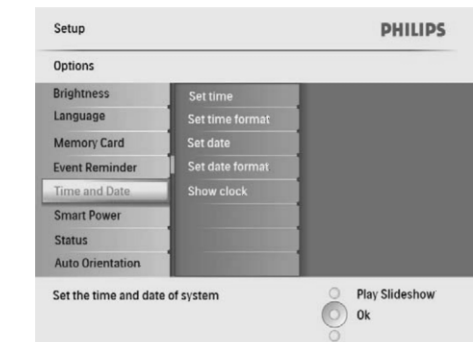

 Pasirinkite [Set time format] (nustatyti laiko formatą) / [Set date format] (nustatyti datos formatą), tuomet spauskite OK, norėdami patvirtinti.

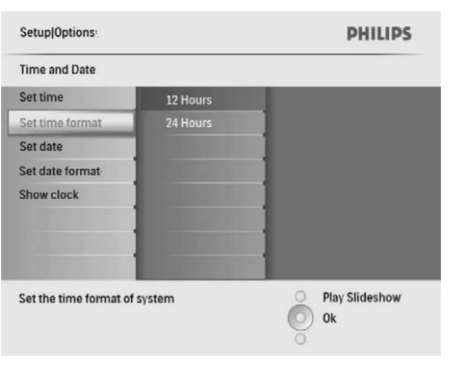

 Pasirinkite laiko/ datos formatą, tuomet spauskite OK, norėdami patvirtinti.

# Rodyti laikrodį

Savo Nuotraukų rėmelyje galite įjungti laikrodžio arba kalendoriaus rodymą skaidrių peržiūros metu.

 Pagrindiniame meniu pasirinkite [Setup] (nustatymai), tuomet spauskite OK, norėdami patvirtinti.

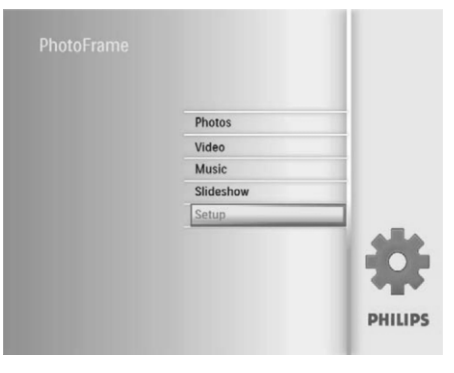

#### Saugoti/nesaugoti duomenis, esančius atminties įrenginyje

Jūs galite jjungti ištrynimo funkciją atminties įrenginyje, kurią palaiko Nuotraukų rėmelis. Norėdami apsaugoti failus, esančius atminties įrenginyje, nuo atsitiktinių ištrynimų, galite išjungti ištrynimo funkciją, esančią atminties įrenginyje.

- Pagrindiniame meniu pasirinkite [Setup] (nustatymai), tuomet spauskite OK, norėdami patvirtinti.
- 2. Pasirinkite [Memory Card] (atminties kortelė), tuomet spauskite OK, norėdami patvirtinti.

| O Play Slideshow<br>OK |
|------------------------|
|                        |

 Pasirinkite [Delete enable] (įgalinti ištrynimą) / [Delete disable] (išjungti ištrynimo įgalinimą), tuomet spauskite OK, norėdami patvirtinti.

## Nustatyti laiką ir datą

 Pagrindiniame meniu pasirinkite [Setup] (nustatymai), tuomet spauskite OK, norėdami patvirtinti.

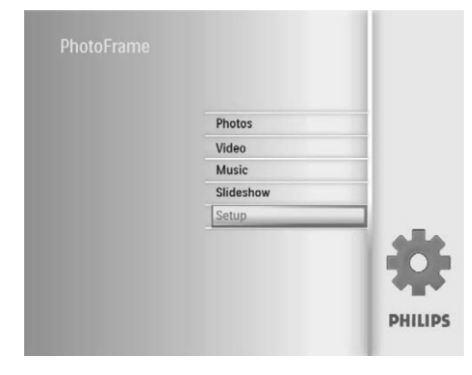

2. Pasirinkite [Time and Date] (laikas ir data), tuomet spauskite OK, norėdami patvirtinti.

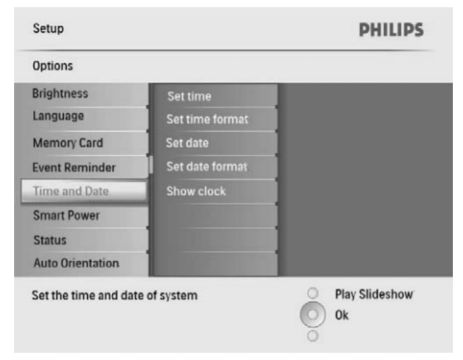

 Pasirinkite [Set Time] (nustatyti laiką) / [Set Date] (nustatyti datą), tuomet spauskite OK, norėdami patvirtinti.

| Setup Options:               |            | PHILIPS          |
|------------------------------|------------|------------------|
| Time and Date                |            |                  |
| Set time                     | 04:36PM    |                  |
| Set time format              |            |                  |
| Set date                     |            |                  |
| Set date format              |            |                  |
| Show clock                   |            |                  |
|                              |            |                  |
|                              |            |                  |
| A CONTRACTOR OF THE          | CORD TO TO |                  |
| Set the time and date of sys | tem        | O Play Slideshow |
|                              |            | O Ok             |
|                              |            | õ                |

 Spauskite ▲ / ▼ / ◄ / ▶, norėdami įvesti dabartinį laiką/datą, tuomet spauskite OK, norėdami patvirtinti.

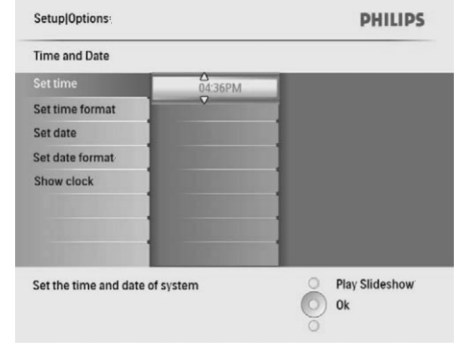

# 6. ALBUMŲ VALDYMAS

#### Sukurkite albumą

Jūs galite sukurti albumą savo Nuotraukų Rėmelyje arba atminties įrenginyje, kuris yra prijungtas prie Nuotraukų Rėmelio.

1. Pagrindiniame meniu, pasirinkite [Photos] (nuotraukos), tuomet spauskite OK, norėdami patvirtinti.

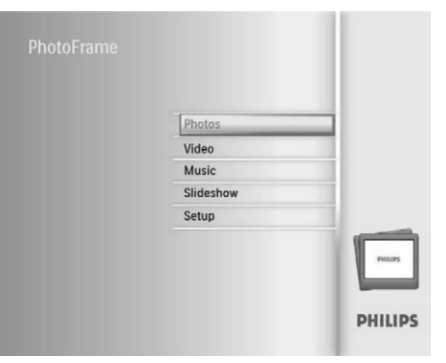

- Pasirinkite nuotraukų šaltinį, tuomet spauskite OK, norėdami patvirtinti.
- Pasirinkite [New Album] (naujas albumas), tuomet spauskite OK, norėdami patvirtinti.
   → Rodoma klaviatūra.

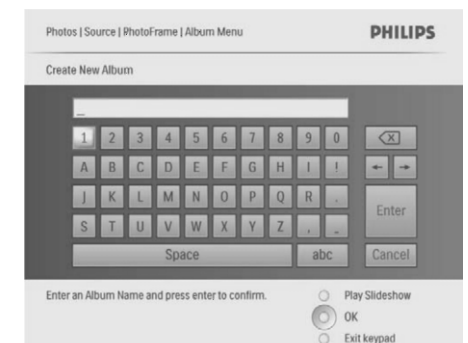

- Norėdami įrašyti pavadinimą (iki 24 simbolių), pasirinkite alfabetą/skaičių, tuomet spauskite OK, norėdami patvirtinti.
  - Norėdami perjungti iš didžiųjų į mažąsias, rodomoje klaviatūroje pasirinkite [abc], tuomet spauskite OK, norėdami patvirtinti.

5. Kai pavadinimas baigtas, pasirinkite [Enter], tuomet spauskite **OK**, norėdami patvirtinti.

#### lštrinkite albumą

- 1. Pasirinkite albumą.
- 2. Spauskite 🗐, norėdami patekti į albumo meniu.
- Pasirinkite [Delete Album] (ištrinti albumą), tuomet spauskite OK, norėdami patvirtinti.

| Photos   Source   PhotoFrame | PHILIPS                            |
|------------------------------|------------------------------------|
| My album 1                   |                                    |
| Rename Album                 |                                    |
| Delete Album                 |                                    |
|                              |                                    |
|                              |                                    |
|                              |                                    |
|                              |                                    |
| and the second second        |                                    |
|                              |                                    |
| Delete the album.            | O Play Slideshow                   |
|                              | О ок                               |
|                              | <ul> <li>Exit Alum Menu</li> </ul> |

🛏 Rodoma patvirtinimo žinutė

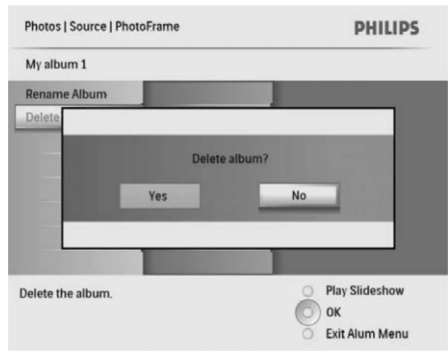

 Pasirinkite [Yes], tuomet spauskite OK, norėdami patvirtinti.

# ... ALBUMŲ VALDYMAS

#### Pervadinkite albumą

- 1. Pasirinkite albumą.
- 2. Spauskite 🗐, norėdami patekti į albumo meniu.
- Pasirinkite [Rename Album] (pervadinti albumą), tuomet spauskite OK, norėdami patvirtinti.
  - └→ Rodoma klaviatūra.

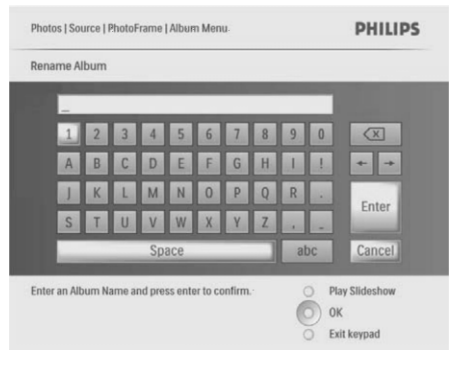

- Norėdami įrašyti pavadinimą (iki 24 simbolių), pasirinkite alfabetą/skaičių, tuomet spauskite OK, norėdami patvirtinti.
  - Norėdami perjungti iš didžiųjų į mažąsias, rodomoje klaviatūroje pasirinkite [abc], tuomet spauskite OK, norėdami patvirtinti.
- 5. Kai pavadinimas baigtas, pasirinkite [Enter], tuomet spauskite **OK**, norėdami patvirtinti.

# 8. NUSTATYMAI

## Pasirinkti ekrano kalbą

 Pagrindiniame meniu pasirinkite [Setup] (nustatymai), tuomet spauskite OK, norėdami patvirtinti.

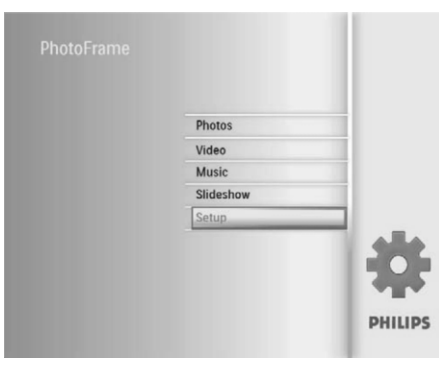

2. Pasirinkite [Language] (kalba), tuomet spauskite OK, norėdami patvirtinti.

| Options          |                                                                                                    |  |
|------------------|----------------------------------------------------------------------------------------------------|--|
| Brightness       | Language Setting                                                                                                    |  |
| Language         | Power on Setting                                                                                                    |  |
| Menory Card      |                                                                                                    |  |
| Event Reminder   |                                                                                                    |  |
| Time and Date    |                                                                                                    |  |
| Smart Power      |                                                                                                    |  |
| Status           |                                                                                                    |  |
| Auto Orientation | and the second second se |  |

- Pasirinkite [Language Setting] (kalbos nustatymas), tuomet spauskite OK, norėdami patvirtinti.
- 4. Pasirinkite kalbą, tuomet spauskite **OK**, norėdami patvirtinti.

## Nustatyti ekrano ryškumą

Jūs galite nustatyti Nuotraukų rėmelio ekrano ryškumą, kad pasiektumėte geriausią vaizdą.

- Pagrindiniame meniu pasirinkite [Setup] (nustatymai), tuomet spauskite OK, norėdami patvirtinti.
- 2. Pasirinkite [Brightness] (ryškumas), tuomet spauskite OK, norėdami patvirtinti.

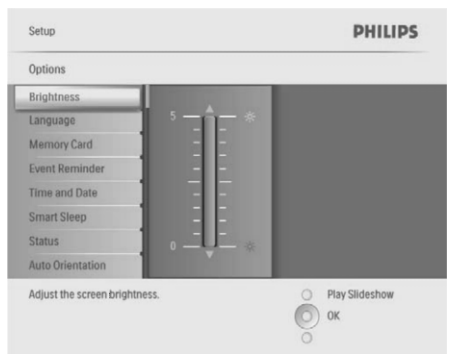

3. Spauskite ▲ / ▼, norėdami nustatyti ryškumą, tuomet spauskite **OK**, norėdami patvirtinti.

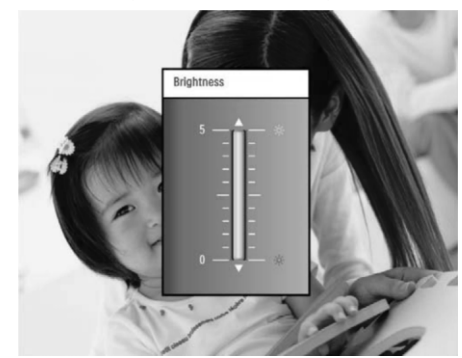

# ... SKAIDRIŲ PERŽIŪRA

→ Jeigu pasirinksite [Radiant Color], Nuotraukų rėmelis išplės spalvą nuotraukos, kuri mažesnė nei pilnas ekranas kraštuose, kad ji būtų pritaikyta rodymui per visą ekraną, nerodant juodų juostų arba iškraipymo.

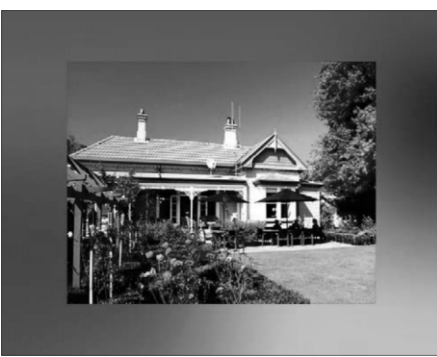

# 7. SKAIDRIŲ PERŽIŪRA

#### Skaidrių peržiūros eilės tvarkos pasirinkimas

Skaidrių peržiūros režime jūs galite peržiūrinėti nuotraukas iš eilės arba atsitiktine tvarka.

 Pagrindiniame meniu pasirinkite [Slideshow] (skaidrių peržiūra), tuomet spauskite OK, norėdami patvirtinti.

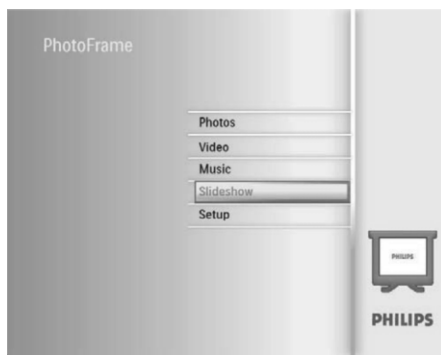

 Pasirinkite [Slideshow sequence] (skaidrių peržiūros eilė), tuomet spauskite OK, norėdami patvirtinti.

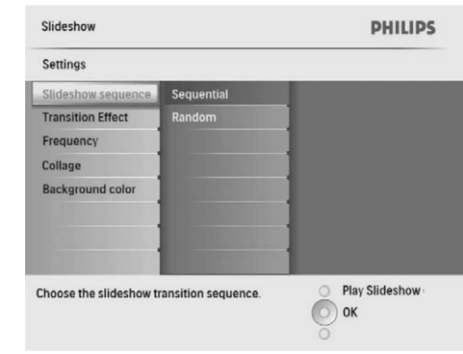

3. Pasirinkite vieną iš pasirinkčių, tuomet spauskite **OK**, norėdami patvirtinti.

#### Perėjimo efekto pasirinkimas

 Pagrindiniame meniu pasirinkite [Slideshow] (skaidrių peržiūra), tuomet spauskite OK, norėdami patvirtinti.

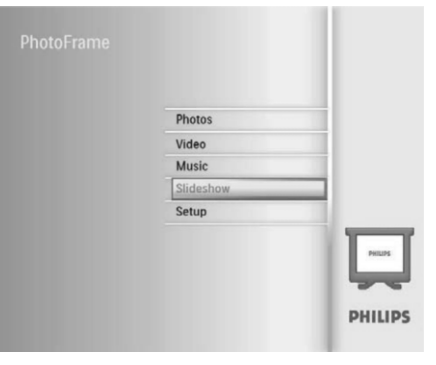

 Pasirinkite [Transition Effect] (perėjimo efektas), tuomet spauskite OK, norėdami patvirtinti.

| Slideshow                |                       | PHILIPS                 |
|--------------------------|-----------------------|-------------------------|
| Settings                 |                       |                         |
| Slideshow sequence       | No Transition         |                         |
| Transition Effect        | Random                |                         |
| Frequency                | Sliding               | 1                       |
| Collage                  | Fading                | 1                       |
| Background color         | Bars                  | 1                       |
|                          | Translation           | 1                       |
|                          |                       | 1                       |
|                          | Stairs                |                         |
| Choose the transition ef | ffect between photos. | OF Play Slideshow<br>OK |

 Pasirinkite perėjimo efektą, tuomet spauskite OK, norėdami patvirtinti.

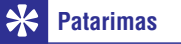

 Jeigu pasirinkote [Random] (Atsitiktinai), skaidrių peržiūros nuotraukoms atsitiktinai pritaikomi visi galimi perėjimo efektai.

# ... SKAIDRIŲ PERŽIŪRA

# Skaidrių peržiūros dažnio pasirinkimas

 Pagrindiniame meniu pasirinkite [Slideshow] (skaidrių peržiūra), tuomet spauskite OK, norėdami patvirtinti.

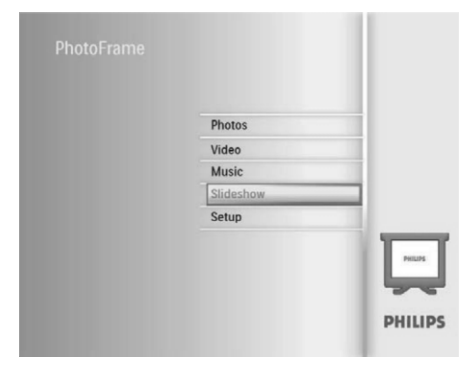

 Pasirinkite [Frequency] (dažnis), tuomet spauskite OK, norėdami patvirtinti.

| Slideshow              |                | PHILIPS          |
|------------------------|----------------|------------------|
| Settings               |                |                  |
| Slideshow sequence     | 5 Seconds      |                  |
| Transition Effect      | 10 Seconds     |                  |
| Frequency              | 30 Seconds     |                  |
| Collage                |                |                  |
| Background color       | 5 Minutes      |                  |
|                        | 30 Minutes     |                  |
|                        |                |                  |
|                        |                |                  |
| hoose the slideshow tr | ansition time. | O Play Slideshow |
|                        |                | Оок              |

**3.** Pasirinkite perėjimo laiką, tuomet spauskite **OK**, norėdami patvirtinti.

#### Nuotraukų kompozicijos rodymas

 Pagrindiniame meniu pasirinkite [Slideshow] (skaidrių peržiūra), tuomet spauskite OK, norėdami patvirtinti.

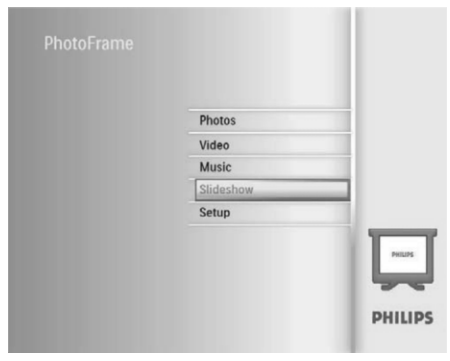

2. Pasirinkite [Collage] (kompozicija), tuomet spauskite OK, norėdami patvirtinti.

| Settings                                                                                                    |                |
|----------------------------------------------------------------------------------------------------|----------------|
|                                                                                                    |                |
| Slideshow sequence Single                                                                                      |                |
| Transition Effect Multi                                                                                        |                |
| Collage                                                                                                    |                |
| Background color                                                                                               |                |
| the second second second second second second second second second second second second second second second s |                |
|                                                                                                    |                |
| Display multiple photos frame.                                                                                 | Play Slideshow |
|                                                                                                    | Оок            |

- Pasirinkite [Multi] (keletas), tuomet spauskite OK, norėdami patvirtinti.
- 4. Pasirinkite schemą.
- Spauskite ◄ (dešinė), norėdami pasirinkti [Photo 1] (1 nuotrauką).
- 6. Spauskite ◀ (dešinė) dar kartą, norėdami patekti į nuotraukų šaltinio nustatymus.
- 7. Pasirinkite nuotrauką iš nuotraukų šaltinio.

# ... SKAIDRIŲ PERŽIŪRA

8. Kartokite 5-7 žingsnius, kol formatavimui bus pasirinktos visos nuotraukos.

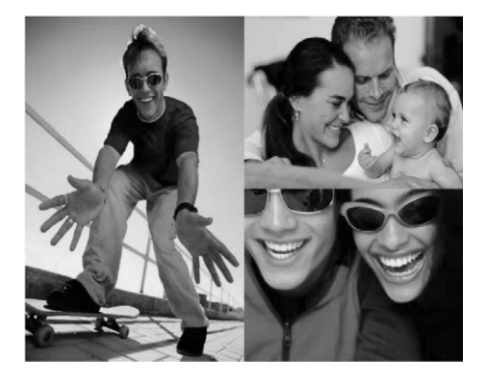

- 9. Spauskite №, norėdami pradėti kompozicijos rodymą.
  - Norėdami sustabdyti kompozicijos rodymą, pasirinkite [Slideshow] > [Collage] > [Single], tuomet spauskite OK, norėdami patvirtinti.

# 🔆 Patarimas

- Jeigu pasirenkate kompozicijos schemą, Nuotraukų rėmelis rodys statinę kompoziciją ir skaidrių peržiūros režimas bus išjungiamas.
- Jeigu pasirinksite [Random] (atsitiktinis) formatą, Nuotraukų rėmelis automatiškai atliks atsitiktinės kompozicijos išrinkimą, remiantis optimalia nuotraukų ir kompozicijos rodymo skaidrių peržiūros režime schema.

## Nuotraukos fono pasirinkimas

Jūs galite pasirinkti fono sienelių spalvą toms nuotraukoms, kurios yra mažesnės nei Nuotraukų rėmelio ekranas.

- Pasirinkite [Slideshow] (skaidrių peržiūra) pagrindiniame meniu, tuomet spauskite OK, norėdami patvirtinti.
- 2. Pasirinkite [Background Color] (fono spalva), tuomet spauskite OK, norėdami patvirtinti.

- Pasirinkite fono spalvą / [Auto Fit] (automatinis pritaikymas) / [Radiant Color] (švytinti spalva), tuomet spauskite OK, norėdami patvirtinti.
   → Jeigu pasirinksite fono spalva. Nuotrauku
  - rėmelis rodys nuotrauką su fono spalva.

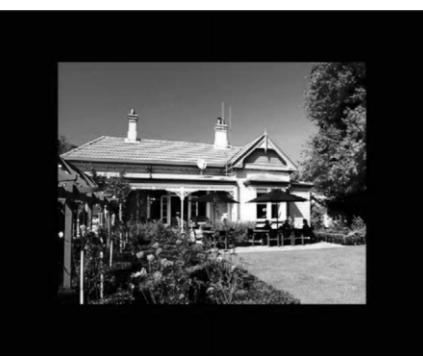

Jeigu pasirinksite [Auto Fit], Nuotraukų rėmelis išplės nuotrauką per visą ekraną, iškraipant nuotrauką.

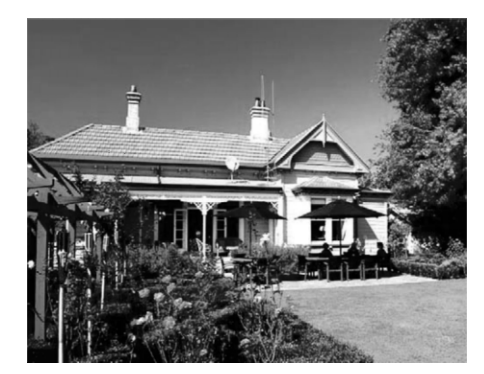